by Beth Hoffman

**IBM eServer Solutions Enablement** 

January 2006

© Copyright IBM Corporation, 2006. All Rights Reserved. All trademarks or registered trademarks mentioned herein are the property of their respective holders.

### Table of contents

| Abstract                                                 | 1  |
|----------------------------------------------------------|----|
| Introduction                                             | 1  |
| Prerequisites                                            | 1  |
| Setup                                                    | 2  |
| Creating an InterChange Server Express instance on i5/OS | 3  |
| Creating a new InterChange Server                        | 4  |
| Using System Manager to import and modify a project      | 5  |
| Creating the application database for the JDBC connector | 11 |
| Using Connector Configurator and editing connectors      | 13 |
| Creating a new database connection pool                  | 20 |
| Using the Business Object Designer Express               | 23 |
| Using Map Designer                                       | 27 |
| Using Process Designer                                   | 31 |
| Deploying the project                                    | 35 |
| Testing the solution using Visual Test Connector         | 40 |
| Conclusion                                               | 50 |
| Cleaning up your i5/OS system                            | 50 |
| Resources                                                | 51 |
| About the author                                         | 52 |
| Trademarks                                               | 53 |
|                                                          |    |

# Abstract

This lab introduces many of the development and administrative tools provided by IBM® WebSphere® Business Integration Server Express Version 4.4 on IBM System i5<sup>™</sup> systems and the i5/OS® Version 5 Release 3 operating system through a predefined, step-by-step example. This example is a typical development scenario that will let you gain hands-on experience with the tools. After completing the lab, you can continue to use the example materials to further your learning experience.

# Introduction

This self-guided lab provides an introduction to the development and administrative tools provided in WebSphere Business Integration Server Express V4.4 on the i5/OS V5 R3 operating system. During this lab, you will specifically learn about the following:

- Creating a WebSphere InterChange Server Express (ICS Express) instance
- Using System Manager to import and modify a project
- Using Connector Configurator to configure a Java<sup>™</sup> Database Connectivity (JDBC<sup>™</sup>) connector
- Using Map Designer to define mapping between application-specific and generic business objects
- Using Process Designer to view a business process (collaboration)
- Deploying a solution to WebSphere InterChange Server Express
- Testing a simple data flow through the solution using the Visual Test Connector (VTC)

# Prerequisites

To perform this lab, you must be familiar with the WebSphere Business Integration Server Express Plus product, its terminology, and capabilities. Complete the following two self-study courses prior to performing this lab. The first course introduces you to the product, terminology, and business process architecture and introduces the tool set. The second course shows how to install WebSphere Business Integration Server Express Plus and the prerequisite software, as well as how to verify that your WebSphere Business Integration business process environment is functioning properly. Provided on the **Resources** page is a link to these courses:

- WebSphere Business Integration on the IBM eServer™ iSeries™ platform
- Getting Started with IBM WebSphere Business Integration Server Express Plus on the IBM eServer i5 platform

# Setup

You will need to perform the following setup steps prior to beginning the lab:

- 1. Download the lab zip file for this course to a folder on your PC.
- 2. Unzip the file. (Note: You will use the file called CommonLabFall05.jar later in the lab.)
- 3. Install WebSphere Business Integration Server Express Plus V4.4 on an i5/OS V5R3 system using the install information from the "Getting Started..." course listed above. Ensure that the following software prerequisites are installed:
  - WebSphere Business Integration Server Express is installed on an i5/OS V5R3 system.
  - WebSphere Business Integration Toolset Express is installed on your PC.
- 4. Restore the WBICOMMON.FILE to the WBICOMMON library that contains the SQL and i5/OS command line (CL) program that will be used to create the JDBC application database:
  - a. Create the **WBICOMMON** library: CRTLIB WBICOMMON
  - b. Create a **SAVF** file on the i5/OS system named WBICOMMON: CRTSAVF FILE(WBICOMMON/WBICOMMON)
  - c. FTP WBICOMMON.FILE in bin mode to the i5/OS system and overwrite the SAVF file created in step a.
  - d. Restore WBICOMMON SAVF using the Restore Library (RSTLIB) command. (The library is WBICOMMON.)

RSTLIB SAVLIB(WBICOMMON) DEV(\*SAVF) SAVF(WBICOMMON/WBICOMMON)

- Map a drive to the i5/OS system and copy the CommonLabFall05.jar file from your PC to the following IFS directory on your i5/OS system:
   (OIBM/UserDate/WPISer/or44/bin
  - /QIBM/UserData/WBIServer44/bin
- 6. Create a user profile called **WBIUSER00** using the CRTUSRPRF command with the following authorities:

USRCLS of \*SECOFR and SPCAUT of \*JOBCTL, \*SECADM, \*ALLOBJ. CRTUSRPRF USRPRF(WBIUSER00) PASSWORD() USRCLS(\*SECOFR) SPCAUT(\*JOBCTL \*SECADM \*ALLOBJ)

Additionally, this lab will require several pieces of data that are used throughout the lab, including the following:

- Lab user profile name: WBIUSER00
- InterChange Server name: WBI00
- WebSphere MQ port number: 14100
- HTTP port number: 14200
- RBAC user ID: WBI00
- RBAC password: WBI00
- Application database name: APPDB00

**Note**: When entering values, enter them exactly as shown here. Do not change the case of the letters or omit characters.

### **Creating an InterChange Server Express instance on i5/OS**

The i5/OS platform supports multiple WebSphere InterChange Server instances on the same machine. You can create these instances from the Qshell environment by running a script. You can also run multiple instances of the server at the same time. You can establish these instances in a scheme where you use some instances for testing and development, whereas others are production servers.

The script that creates a new WebSphere InterChange Server instance is in the following location: /QIBM/ProdData/WBIServer44/bin/create\_instance.sh

The script has the following usage:

create\_instance.sh [-r<repository name>] [-q<queue manager name> [-exists]] [-d<db system> -n<db user> -w<db password>] [-u<rbac user> -p<rbac password>] <instance name> <mq listener port> <http port>

Here is a description of the arguments for this script:

- **instance name**: the name of the new instance (10 characters or less)
- mq listener port: the port number for the MQ listener
- http port: the port number for the HTTP server
- **repository name**: the name of the ICS repository (10 characters or less)
- queue manager name: the name of the queue manager (The -exists value specifies that the queue manager already exists.)
- **db system**: the name of the system where the existing database collection resides
- **db user**: a user name to access the database
- **db password**: the password for the database user name
- rbac user: a user to create for role-based access control (RBAC)
- **rbac password**: the password for the RBAC user to be created

The only required arguments for the **create\_instance.sh** script are the instance name, MQ listener port, and HTTP port. All other arguments are optional. In cases where **rbac user** and **rbac password** are not provided (via the **-u** and **-p** options respectively), the ICS Express instance is created without RBAC security enabled. The remaining arguments are for more advanced configuration parameters; this lab will not discuss them.

For example, to create a new InterChange Server named **WBI00** (where the queue manager listener port is on port 14100 and the HTTP port is on port 14100), you can run the following command from QSH. (**Note**: RBAC security is not enabled for the following example.)

/QIBM/ProdData/WBIServer44/bin/create\_instance.sh WBI00 14100 14100

Creating a new instance will build an InterChange Server IFS directory in UserData that will contain all the necessary files to support an ICS instance. The instance IFS directory structure will contain all the adapters and object discovery agents (ODA) that are installed on the machine. The create\_instance script will also build a WebSphere MQ Queue Manager named **ICSNAME.QUEUE.MANAGER** and an SQL collection named **ICSNAME**, which will be used as the InterChange Server repository. You can use the advanced arguments for the create\_instance.sh script to override the default queue manager and repository, but this function will not be covered here.

A log file will document the instance creation process in the following IFS location: /QIBM/UserData/WBIServer44/Logs/<icsname>.create

The newly created InterChange Server instance directory will be located in: /QIBM/UserData/WBIServer44/<icsname>

### Creating a new InterChange Server

The following steps will guide you in setting up a new InterChange Server:

- 1. Start a 5250 session to the iSeries machine, through the icon on the desktop, and log on using the following information:
  - a. Your WBI lab user profile WBIUSER00
  - b. Your password
- 2. Start a new Qshell session on the iSeries system by entering the following command: QSH
- 3. From Qshell run the following create\_instance.sh script:

/QIBM/ProdData/WBIServer44/bin/create\_instance.sh -uWBI00 -pWBI00 WBI01 14100 14200

Notice that the following arguments are used:

- WBI01: your ICS name
- 14100: the port number assigned for your MQ listener port
- 14200: the HTTP port number

This can take a few minutes. Wait for the **Instance WBI00 created successfully** message to appear.

**Note**: RBAC has been enabled for this instance and will use WBI00 and WBI00 as the user name and password for RBAC (the ID and the password are the same for this example).

4. After the script has created your instance, use the following Qshell script to set the mode of the server to design mode:

/QIBM/ProdData/WBIServer44/bin/set\_ics\_server\_mode.sh WBI00 design

You will use this mode while developing new solutions with the product. When you are ready to go into production, simply change the mode to production.

 Start your ICS instance using the following Qshell script: /QIBM/ProdData/WBIServer44/bin/submit\_ics\_server.sh WBI00

## Using System Manager to import and modify a project

The System Manager tool is one of the main graphical user interface (GUI) tools for developing InterChange Server projects. Follow these steps:

 Access the System Manager tool by opening the following shortcut on your PC. Click Start > Programs > IBM WebSphere Business Integration Express > Toolset Express > Administrative > System Manager

| System Manager - WebSphere Business Integration System Manager                                                              | _ 🗆 🗙 |
|----------------------------------------------------------------------------------------------------|-------|
| <u>Eile E</u> dit <u>N</u> avigate <u>P</u> roject C <u>o</u> mponent <u>T</u> ools <u>R</u> un <u>W</u> indow <u>H</u> elp |       |
| ] 📬 • 🔚 📥 ] 🕸 🕸 🖆 ∔ 🎦 🕺 🖨 🤹 ] 💁 • ] 🍫 ← • → •                                                                               |       |
| System Manager                                                                                                    |       |
| 🕀 WebSphere Business Integration System Manager 🗙 🖳 🗖                                                                       |       |
| ✓                                                                                                    |       |
| User projects                                                                                                    |       |
| Integration component libraries                                                                                             |       |
|                                                                                                    |       |
|                                                                                                    |       |
|                                                                                                    |       |
|                                                                                                    |       |
|                                                                                                    |       |
|                                                                                                    |       |
|                                                                                                    |       |
|                                                                                                    |       |
|                                                                                                    |       |
|                                                                                                    |       |
|                                                                                                    |       |
|                                                                                                    | -     |
| 1 item selected                                                                                                    |       |

The following screen in Figure 1 will appear:

Figure 1: Accessing the WebSphere Business Integration System Manager screen

2. Right-click Integration Component Libraries and select New Integration Component Library.

3. Enter **ICL00** for the project name (Figure 2) and click **Finish**.

| New Integration Component Library                                                                                | ×                    |
|----------------------------------------------------------------------------------------------------|----------------------|
| New Integration Component Library<br>Create a new ICL project                                                    |                      |
| Project name: ICL00<br>Project contents<br>Vuse gefault<br>Directory: C:\IBM\WebSphereServer\Tools\jes301\Worksp | pace\ICL00 Browse    |
| Import components from server                                                                                    |                      |
| < <u>B</u> ack                                                                                                   | Next > Einish Cancel |

Figure 2: Entering the project name

- 4. Map a network drive to the i5/OS platform.
- 5. Right-click the **My Computer** icon on the desktop and select **Map Network Drive**.
- 6. Select any drive letter and enter \\i5OSname\root as the folder.
- 7. Now, import a project that has been prepared for this lab exercise.
- 8. Right-click the **ICL00** library from the System Manager screen (Figure 3) and select **Import From Repository File**.

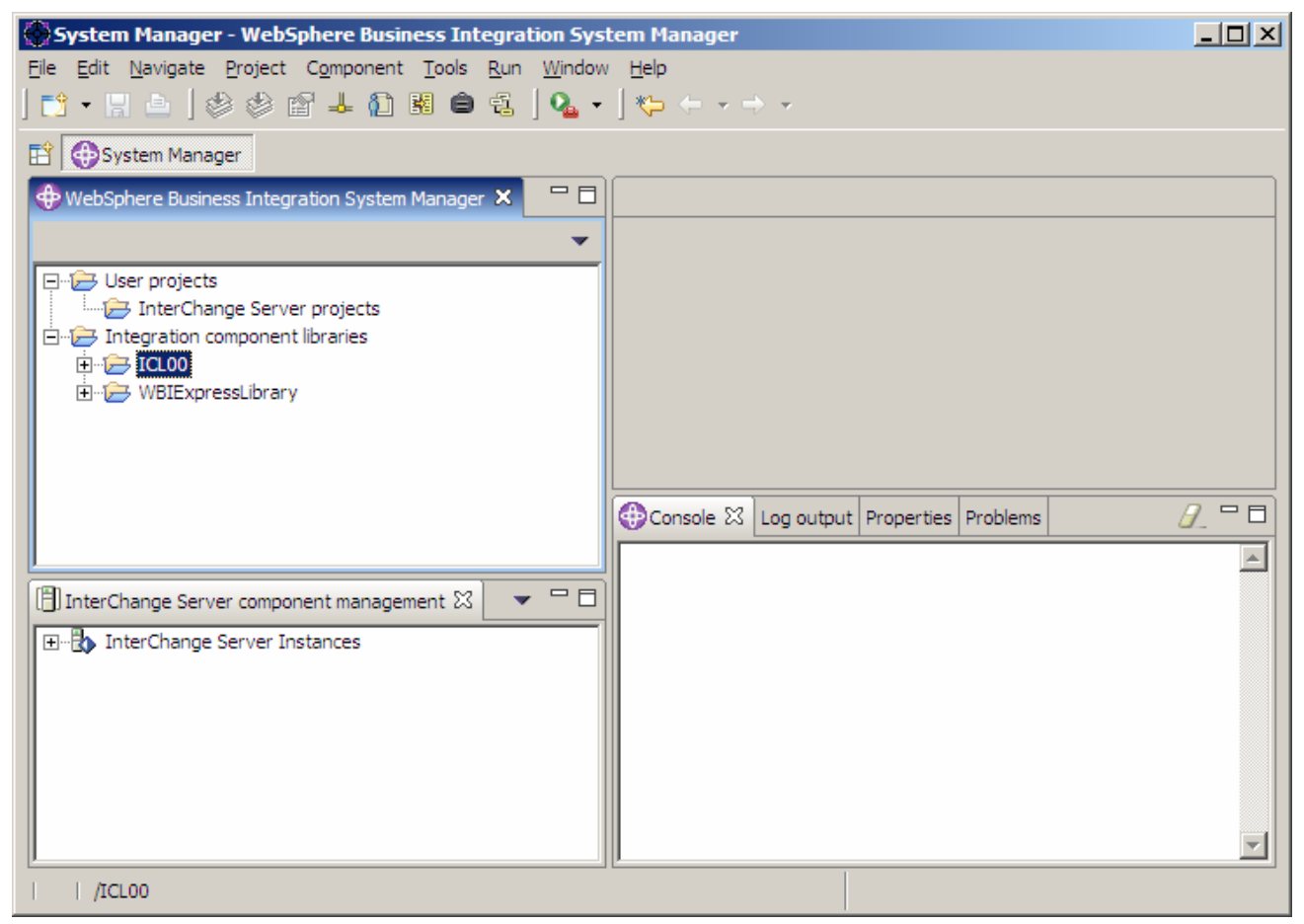

Figure 3: Selecting Import from Repository File from the ICL00 library

- 9. In the Import from repository file window, click Browse (Figure 4).
- 10. Locate the **CommonLabFall05.jar** file on the i5/OS mapped drive in the /QIBM/UserData/WBIServer44/bin folder (Figure 4).

| Import from repository file                                                                                            |                                              |                  | ×      |
|----------------------------------------------------------------------------------------------------|----------------------------------------------|------------------|--------|
| Components will be imported into the Integr                                                                            | ration Component Library project from the    | repository file. |        |
| Integration Component Library name:<br>InterChange Server repository file:<br>Import from a repository file directory. | ICL00<br>Z:\QIBM\UserData\WBIServer44\bin\Ci | Browse           |        |
|                                                                                                    |                                              | Einish           | Cancel |

Figure 4: Locating the InterChange Server repository file

11. Click **Finish** (at the bottom of Figure 4) to import the contents of the jar into your integration component library.

- 12. Now, connect to the ICS server that is running on the i5/OS platform.
- 13. Right-click **InterChange Server Instances** from the **InterChange Server Component Management** view in the lower left portion of System Manager screen and select **Register Server** (Figure 5).

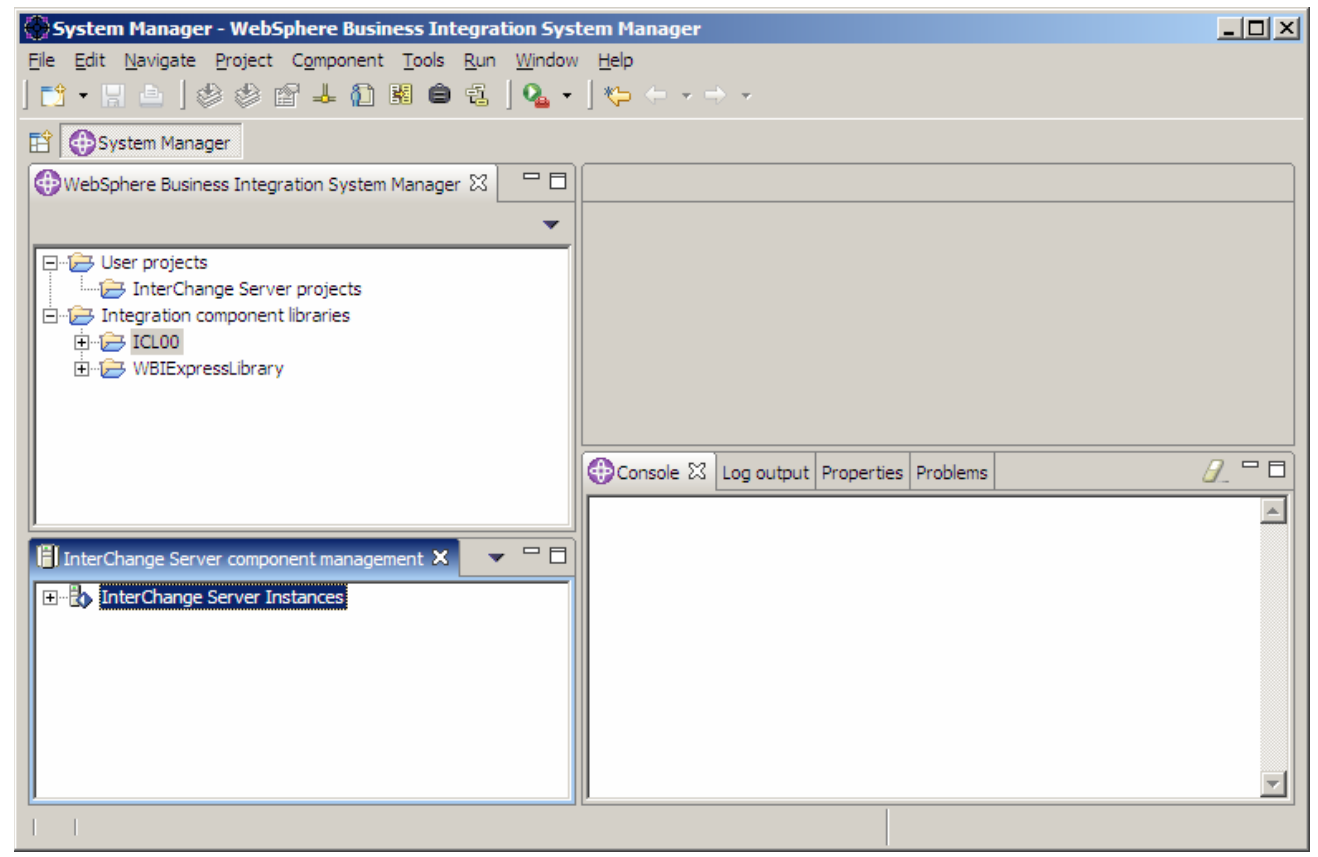

Figure 5: Choosing the InterChange Server instances

14. From the Register new server dialog, click Browse (Figure 6).

| Register new server             |         | ×        |
|---------------------------------|---------|----------|
|                                 |         |          |
| Server name:                    |         |          |
|                                 |         | Browse   |
| User name:                      |         |          |
|                                 |         |          |
| Password:                       |         |          |
|                                 |         |          |
| Save user ID and password       |         |          |
|                                 |         |          |
| Local server                    |         |          |
| Local server installation path: |         |          |
|                                 | Browse, |          |
|                                 |         |          |
| Г                               | ~       | Course 1 |
| L                               | UK      | Cancel   |

Figure 6: Registering the new server

15. Select the InterChange Server name (WBI00), and click **OK** (Figure 7).

| 🚱 Find server                                                                                                    | ×                                                                                |
|----------------------------------------------------------------------------------------------------|----------------------------------------------------------------------------------|
| Warning: Finding all servers on<br>the network can take a long<br>time depending on the size,<br>configuration, and speed of<br>the network. | Select server to register:<br>WBI00<br>SMPICS<br>QWBIDFT44<br>andres2<br>andres1 |
| Search complete.                                                                                                    |                                                                                  |
| OK Cancel                                                                                                    |                                                                                  |

Figure 7: Selecting the InterChange Server name

- 16. Enter the following information back at the **Register new server** dialog (Figure 8): (**Note**: WBI00 is the RBAC user ID and password you specified when creating the instance.)
  - User name: WBI00
  - Password: WBI00
- 17. Check the Save user ID and password option.
- 18. Click **OK** to connect to the ICS.

| Register new server                                                     |           |
|-------------------------------------------------------------------------|-----------|
| Server name:                                                            |           |
| WBI00                                                                   | Browse    |
| User name:                                                              |           |
| WBI00                                                                   |           |
| Password:                                                               |           |
| Save user ID and password  Local server Local server installation path: |           |
|                                                                         | OK Cancel |

Figure 8: Entering user name and password

### Creating the application database for the JDBC connector

The JDBC adapter monitors a specific application database collection. The adapter agent can poll for events. For example, it can receive events triggered in the collection. The adapter agent can also write events to the collection. (Business objects are normally stored in tables within the collection.) For this exercise, a test application database has been created for you to use. You will need to create your own copy before configuring the adapter.

- 1. Create a new collection from SQL (the application database), by entering the following commands from an i5/OS command prompt:
  - a. Start an SQL session: STRSQL
  - b. In the SQL session, enter: CREATE COLLECTION APPDB00
  - c. After the message is displayed that the collection was created, hit **F3** to exit the SQL session and hit **1** at the exit/save prompt.

The JDBC adapter ships with a command line (CL) program on the i5/OS platform that will create the necessary event and archive tables as well as the stored procedures for the JDBC adapter to poll.

- Create the event and archive tables for the JDBC adapter, as well as a stored procedure, by issuing the following from an iSeries prompt (where APPDB00 is the application database created in the previous step, and WBIUSER00 is the profile name on the i5/OS system): CALL QWBISVR44/QWBIJDBCSQ PARM('APPDB00' 'WBIUSER00')
- 3. Run a CL program (created for this lab) that will create three tables in your application database, as well as a database trigger.

This step will be necessary if you already have a database, because it creates the necessary database tables for the JDBC connector to function:

- One table will store a business object that will be sent as an event in the lab.
- One table will be used by the collaboration in this scenario.
- One table will store application-specific events.

Later in the lab, you will run another CL program that will perform an SQL **insert** in the application event table. A trigger will detect this insert and will copy the new row into the JDBC adapter's event table.

4. Enter the following from an i5/OS prompt (where APPDB00 is the application database created in the previous step, and WBIUSER00 is the profile name on the i5/OS system): CALL WBICOMMON/APPDBCRT PARM('APPDB00' 'WBIUSER00')

### **Using Connector Configurator and editing connectors**

The following steps will help you learn how to use the Connector Configurator to configure the JDBC connectors:

- 1. From the System Manager screen, expand the ICL00 integration component library.
- 2. Expand the Connectors folder (Figure 9).

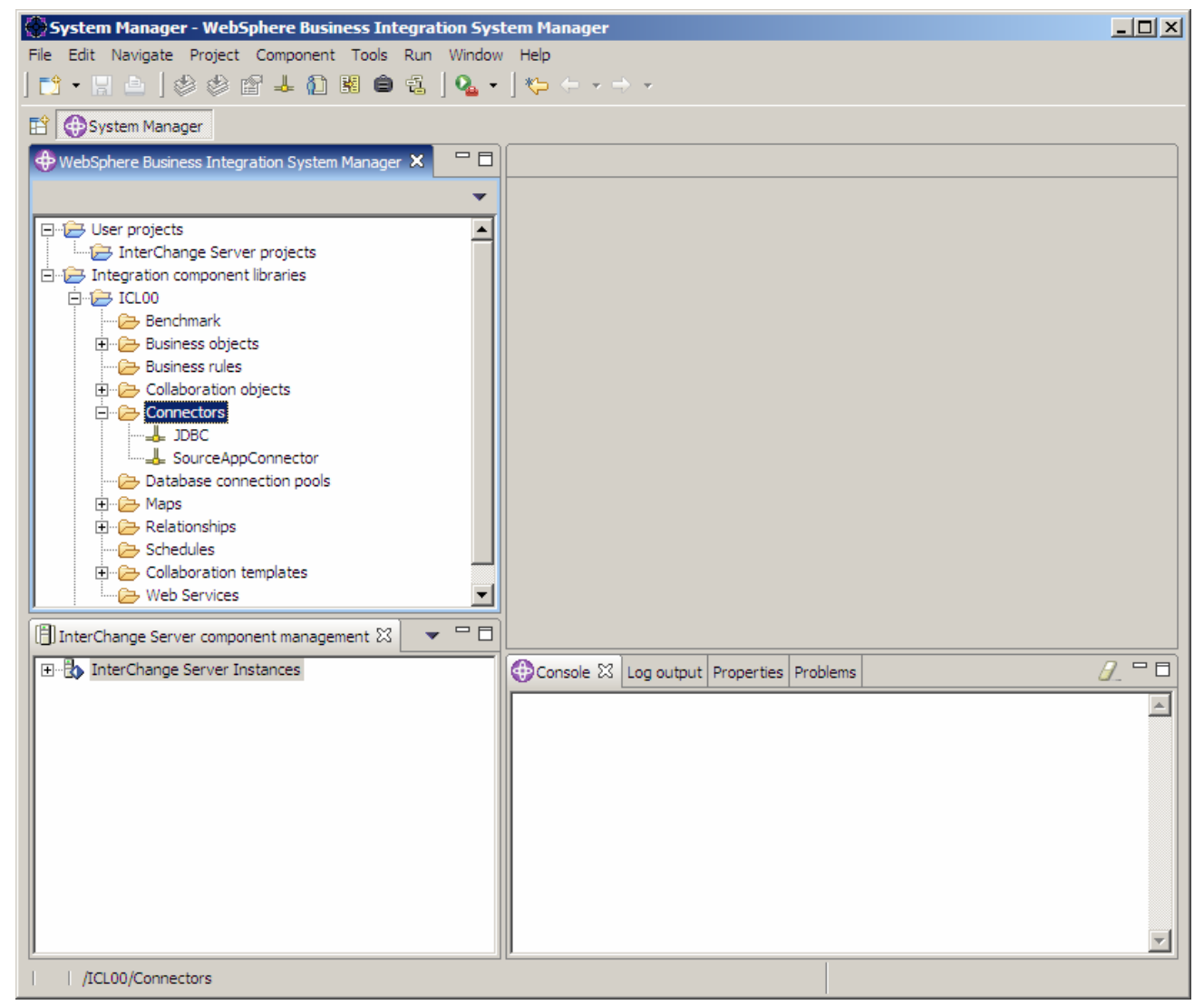

Figure 9: Expanding the Connectors folder

3. Double-click the **JDBC** connector to open the connector definition in Connector Configurator Express.

4. In the **Standard** properties for the connector, ensure that the **MessageFileName** property is set to **JDBCConnector.txt** (Figure 10).

Because this is a JDBC Connector, you want to use the existing message file to ensure that you get proper logging messages for the adapter. Also, notice that the **AgentTraceLevel** is set to **5**. This is the highest level of tracing. When you are ready to go into production, set the trace level to **0**, which is the lowest level of tracing.

| <mark>АР</mark> Со | Connector Configurator Express - [ICS - JDBC : ICL00] |                   |                  |           |                  |                                             |                   |
|--------------------|-------------------------------------------------------|-------------------|------------------|-----------|------------------|---------------------------------------------|-------------------|
|                    | D 😂 🖵 🗗 🗗 🗗 🗶 🕺 Tarret Svotem: Windown                |                   |                  |           |                  |                                             |                   |
|                    |                                                       |                   |                  |           |                  |                                             |                   |
| St                 | andard Properties Connector-Spec                      | cific Properties  | Supported Busine | ss Object | s Associated Map | s   Trace/Log Files   Security   Data       | Handler           |
|                    | Property $ abla$                                      | Va                | alue             | Туре      | Subtype          | Description                                 | Update Method     |
| 1                  | AdapterHelpName                                       |                   |                  | String    |                  | Used to find a connector-specific proper    | component restart |
| 2                  | AgentConnections                                      | 1                 |                  | Integer   |                  | Number of connections opened for requ       | component restart |
| 3                  | AgentTraceLevel                                       | 5                 |                  | Integer   |                  | Trace level for the connector agent         | dynamic           |
| 4                  | ApplicationName                                       | JDBC              |                  | String    |                  | The name of the application                 | component restart |
| 5                  | BiDi.Transformation                                   | false             |                  | Boolean   |                  | Enable bidi transformation                  | component restart |
| 6                  | BrokerType                                            | ICS               |                  | String    |                  | Broker type                                 | component restart |
| 7                  | CharacterEncoding                                     | ascii7            |                  | String    |                  | The connector agent will use the charac     | component restart |
| 8                  | ConcurrentEventTriggeredFlows                         | 1                 |                  | Integer   |                  | The number of connector controller thre     | component restart |
| 9                  | ControllerEventSequencing                             | true              |                  | Boolean   |                  | Enable Event Sequencing in connector c      | dynamic           |
| 10                 | ControllerStoreAndForwardMode                         | true              |                  | Boolean   |                  | Connector Controller will store the mess    | dynamic           |
| 11                 | ControllerTraceLevel                                  | 5                 |                  | Integer   |                  | Trace level for the connector controller    | dynamic           |
| 12                 | DeliveryTransport                                     | IDL               |                  | String    |                  | The transport for data flowing between      | component restart |
| 13                 | EnableOidForFlowMonitoring                            | false             |                  | Boolean   |                  | If true, the ADK will mark the incoming O   | component restart |
| 14                 | JvmMaxHeapSize                                        | 128m              |                  | Memory    |                  | JVM maximum Heapsize for the agent          | component restart |
| 15                 | JvmMaxNativeStackSize                                 | 128k              |                  | Memory    |                  | Maximum native stack size for agent         | component restart |
| 16                 | JvmMinHeapSize                                        | 1m                |                  | Memory    |                  | JVM minimum Heapsize for the agent          | component restart |
| 17                 | Locale                                                | en_US             |                  | String    |                  | The locale of the connector agent           | component restart |
| 18                 | LogAtInterchangeEnd                                   | false             |                  | Boolean   |                  | Connector agent will log messages to th     | component restart |
| 19                 | MaxEventCapacity                                      | 2147483647        |                  | Integer   |                  | Maximum number of events in the control     | dynamic           |
| 20                 | MessageFileName                                       | JDBCConnector.t   | ×t               | String    | FileName         | Application specific portion of the conne   | component restart |
| 21                 | OADAutoRestartAgent                                   | false             |                  | Boolean   |                  | If true, enable OAD feature                 | dynamic           |
| 22                 | OADMaxNumRetry                                        | 1000              |                  | Integer   |                  | Number of max times that OAD will retry     | dynamic           |
| 23                 | OADRetryTimeInterval                                  | 10                |                  | Integer   |                  | Number of minutes of retry time interval.   | dynamic           |
| 24                 | PollEndTime                                           | HH:MM             |                  | Time      |                  | Time at which the connector agent pollin    | component restart |
| 25                 | PollFrequency                                         | 10000             |                  | Integer   |                  | Interval at which the agent will poll       | dynamic           |
| 26                 | PollStartTime                                         | HH:MM             |                  | Time      |                  | Time at which the connector agent pollin    | component restart |
| 27                 | RepositoryDirectory                                   | <remote></remote> |                  | String    | Directory        | Repository location                         | agent restart     |
| 28                 | RestartRetryCount                                     | 7                 |                  | Integer   |                  | Number of times the agent will try to rest  | dynamic           |
| 29                 | RestartRetryInterval                                  | 1                 |                  | Integer   |                  | The interval at which the agent will try to | dynamic           |
| 30                 | WireFormat                                            | CwBO              |                  | String    |                  | Message format on the transport             | agent restart     |
|                    |                                                       |                   |                  |           |                  |                                             | NUM               |

Figure 10: Setting the standard properties for the connector

#### 5. Click the **Connector-Specific Properties** tab.

This is where you will enter the information so that the adapter can find your database. You will also enter a user name and password to access the database.

- 6. Set the following properties in the **Connector-Specific Properties** tab (Figure 11):
  - a. ApplicationPassword:
- your user profile's password
- b. ApplicationUserName:
- c. DatabaseURL:
- WBIUSER00 jdbc:db2:localhost/APPDB00

| 🔊 🐼      | Connector Configurator Express - [ICS - JDBC* : ICL00] |                                |            |                 |                 |                     |                       |            |
|----------|--------------------------------------------------------|--------------------------------|------------|-----------------|-----------------|---------------------|-----------------------|------------|
| <u> </u> | Eile Edit View Window Help                             |                                |            |                 |                 |                     |                       |            |
| Pi       |                                                        | 🚛 🔀 🚑 🕺 🛛 Tarnet 9             | System:    | Windowe         | -               |                     |                       |            |
|          |                                                        |                                |            |                 |                 |                     |                       | ,          |
| Sta      | andard Properties Co                                   | onnector-Specific Proper Su    | pported Bu | isiness Objects | Associated Maps | Trace/Log Files     | Security Data         | Handler    |
|          | Property 🖓                                             | Value                          | Encrypt    | Туре            | Subtype         | Desc                | ription               | Upda       |
| 1        | ApplicationPassword                                    | PASS00                         |            | String          |                 |                     |                       | agenti     |
| 2        | ApplicationUserName                                    | WBIUSER00                      |            | String          |                 |                     |                       | agenti     |
| 3        | ArchiveProcessed                                       | True                           |            | Boolean         |                 |                     |                       | agenti     |
| 4        | ArchiveTableName                                       | xworlds_archive_events         |            | String          |                 |                     |                       | agenti     |
| 5        | AutoCommit                                             | False                          |            | Boolean         |                 |                     |                       | agenti     |
| 6        | CheckForEventTableInIni                                | True                           |            | Boolean         |                 |                     |                       | agenti     |
| 7        | ChildUpdatePhyDelete                                   | False                          |            | Boolean         |                 |                     |                       | agenti     |
| 8        | CloseDBConnection                                      | False                          |            | Boolean         |                 |                     |                       | agenti     |
| 9        | ConnectorID                                            | NONE                           |            | String          |                 |                     |                       | agenti     |
| 10       | DatabaseURL                                            | jdbc:db2:localhost/APPDB00     |            | String          |                 |                     |                       | agenti     |
| 11       | DateFormat                                             | MM/dd/yyyy HH:mm:ss            |            | String          |                 |                     |                       | agenti     |
| 12       | DriverConnectionProper                                 |                                |            | String          |                 |                     |                       | agenti     |
| 13       | DriverSupportForLong                                   | True                           |            | Boolean         |                 |                     |                       | agenti     |
| 14       | EventKeyDel                                            | ;                              |            | String          |                 |                     |                       | agenti     |
| 15       | EventOrderBy                                           |                                |            | String          |                 |                     |                       | agenti     |
| 16       | EventQueryType                                         | Fixed                          |            | String          |                 |                     |                       | agenti     |
| 17       | EventTableName                                         | xworlds_events                 |            | String          |                 |                     |                       | agenti     |
| 18       | JDBCDriverClass                                        | com.ibm.db2.jdbc.app.DB2Driver |            | String          |                 |                     |                       | agenti     |
| 19       | MaximumDatabaseConn                                    | 5                              |            | String          |                 |                     |                       | agenti     |
| 20       | PingQuery                                              |                                |            | String          |                 |                     |                       | agenti     |
| 21       | PollQuantity                                           | 1                              |            | String          |                 | The number of iten  | ns to poll from appli | cati agent |
| 22       | PreserveUIDSeq                                         | True                           |            | Boolean         |                 |                     |                       | agenti     |
| 23       | QueryTimeOut                                           | False                          |            | String          |                 |                     |                       | agenti     |
| 24       | RDBMS.initsession                                      |                                |            | String          |                 |                     |                       | agenti     |
| 25       | RDBMSVendor                                            | DB2                            |            | String          |                 |                     |                       | agenti     |
| 26       | RetryCountAndInterval                                  | 3,20                           |            | String          |                 |                     |                       | agenti     |
| 27       | ReturnDummyBOForSP                                     | False                          |            | String          |                 |                     |                       | agenti     |
| 28       | SchemaName                                             |                                |            | String          |                 |                     |                       | agenti     |
| 29       | UniquelDTableName                                      | xworlds_uid                    |            | String          |                 |                     |                       | agenti     |
| 30       | UseDefaults                                            | False                          |            | String          |                 |                     |                       | agenti     |
| 31       | UseDefaultsForCreating                                 | False                          |            | Boolean         |                 |                     |                       | agenti     |
| 32       | UseDefaultsForRetrieve                                 | False                          |            | Boolean         |                 |                     |                       | agenti     |
| 33       | UseDefaultsWhenPolling                                 | True                           |            | String          |                 | Allows to control s | etting defaults on I  | BO, agent  |
|          |                                                        |                                |            |                 |                 |                     |                       | Þ          |
|          |                                                        |                                |            |                 |                 |                     | NUI                   | м/         |

Figure 11: Setting the connector-specific properties

- 7. Click the **Trace/Log Files** tab (Figure 12).
- 8. Ensure that both the **Logging To Console (STDOUT)** and **Tracing to console (STDOUT)** options are unchecked, and that the **Logging To File** and **Tracing to File** options are checked.

**Note**: If you leave the STDOUT boxes checked, the adapter will create a spool file when it runs. The correct place to log and trace on the i5/OS platform is to an integrated file system [IFS] file.

- 9. Enter a path and file name for logging and tracing for your JDBC adapter:
  - a. For the logging: /QIBM/UserData/WBIServer44/WBI00/log/myjdbc.log
  - b. For the tracing: /QIBM/UserData/WBIServer44/WBI00/log/myjdbc.trace

| 🖉 Connector Configurator Express - [ICS - JDBC* : ICL00]                                                             |
|----------------------------------------------------------------------------------------------------|
| Eile Edit View Window Help                                                                                           |
| 🗋 🗅 🖆 🛃 🧔 🗐 🗶 📉 Target System: Windows 💽                                                                             |
| Standard Properties Connector-Specific Pr Supported Business O Associated Maps Trace/Log Files Security Data Handler |
|                                                                                                    |
|                                                                                                    |
| IserData/WBIServer44/WBI00/log/mvidbc.log                                                                            |
|                                                                                                    |
| Log file size: 0 🖂 Rutes 🗸 🗸 Unlimited Trace file size: 0 🖂 Rutes 🗸 🗸 Unlimited                                      |
|                                                                                                    |
| Number of archives:                                                                                                  |
|                                                                                                    |
|                                                                                                    |
|                                                                                                    |
|                                                                                                    |
|                                                                                                    |
|                                                                                                    |
|                                                                                                    |
|                                                                                                    |
|                                                                                                    |
| NUM /                                                                                                    |

Figure 12: Entering logging and tracing information

- 10. Click File > Save > To Project to save the connector definition to the ICL00 library.
- 11. In Connector Configurator, Click File > Save > To File.

13. Browse to the i5/OS drive and then to the following directory: /QIBM/UserData/WBIServer44/WBI00/connectors/JDBC

Save the adapter as JDBC.cfg into the JDBC directory on the i5/OS drive (Figure 13).

| Save File As Connector              |              | <u>?×</u> |
|-------------------------------------|--------------|-----------|
| Save in: 🗁 JDBC 💌 🗢 🔁               | 📸 🏧          |           |
| Contractions Samples                |              |           |
| File <u>n</u> ame: JDBC             | <u>S</u> ave |           |
| Save as type: Configuration (*.cfg) | Cance        |           |
|                                     |              |           |

Figure 13: Saving the adapter

- 14. From the browser, navigate on the i5/OS mapped drive until you find the /QIBM/UserData/WBIServer44/WBI00/connectors/JDBC directory.
- 15. Right-click the start\_JDBC.sh file.

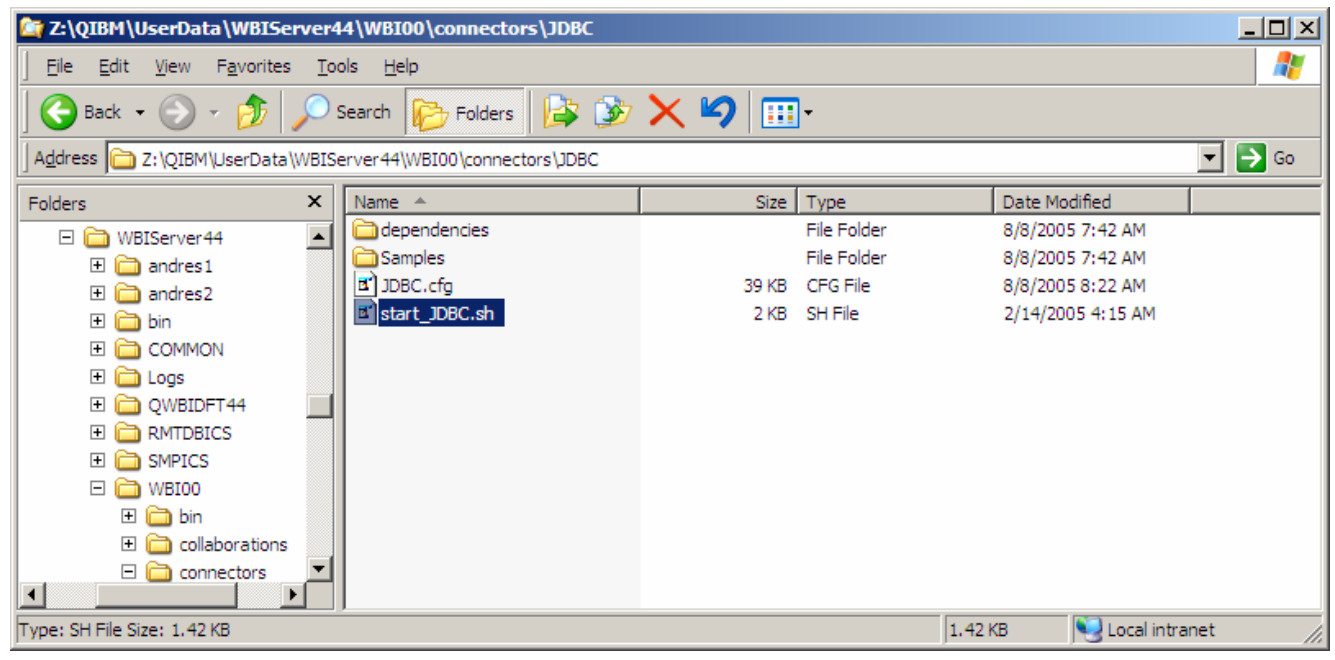

Figure 14: Choosing the start\_JDBC.sh file

16. Select open with and choose Notepad.

- 17. On the last line of the script file, add the following after the **-I{CONNPACKAGENAME}** argument and before the **\${PARM3}** argument (Figure 15).
  - **Note**: Put a space before **-c** and after **.cfg** and no space between **-c** and **/QIBM/...** as follows: -c/QIBM/UserData/WBIServer44/WBI00/connectors/JDBC/JDBC.cfg

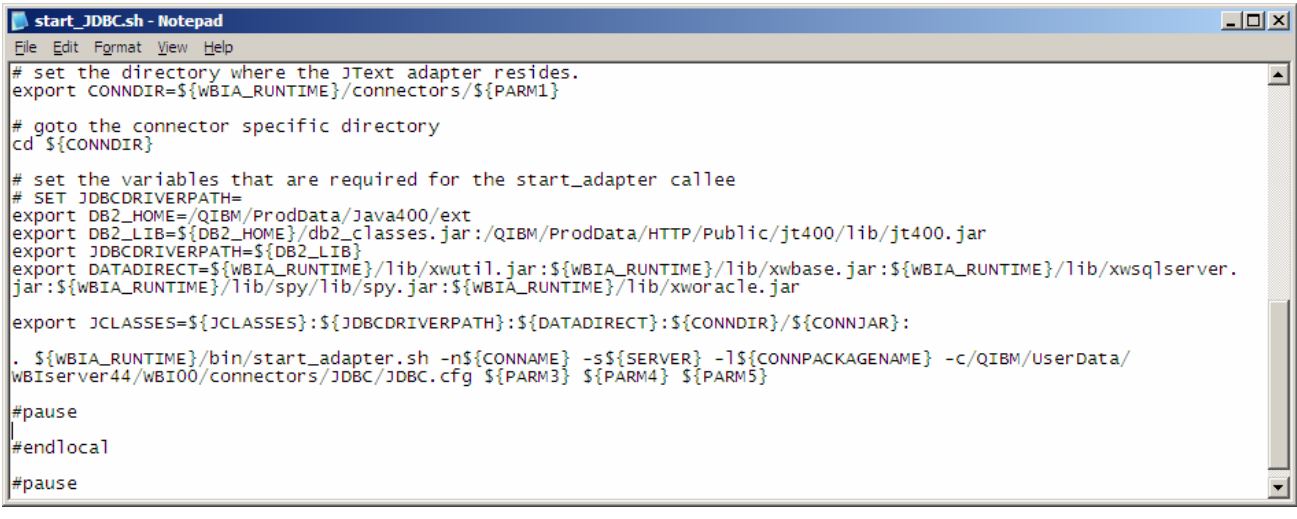

Figure 15: Editing the script file

18. Save and exit from Notepad.

- 19. From the System Manager screen, double-click **SourceAppConnector** in your integration component library to open it in the Connector Configurator tool (Figure 16).
- 20. Click File > Save > To File and save it to your desktop. You will be using this connector later in the lab to test the project.

| <u> </u>                                   | Connector Configurator Express - [ICS - SourceAppConnector : ICL00]                                                                |                       |         |           |                                            |                   |  |
|--------------------------------------------|----------------------------------------------------------------------------------------------------|-----------------------|---------|-----------|--------------------------------------------|-------------------|--|
| Elle Edit View Window Help                 |                                                                                                    |                       |         |           |                                            |                   |  |
| 🗅 😰 🖬 🗊 🖉 🗗 🗡 🎒 👗 Target System: Windows 🔍 |                                                                                                    |                       |         |           |                                            |                   |  |
| St                                         | Standard Properties Connector-Specific Properties Supported Business Objects Associated Maps Trace/Log Files Security Data Handler |                       |         |           |                                            |                   |  |
| _                                          | Brenett                                                                                                    | Value                 | Tuno    | Quinture  | Description                                | Lindata Mathed    |  |
| -                                          |                                                                                                    | value                 | Type    | Subtype   | Description                                | Opdate Method     |  |
| 1                                          | AdapterHelpName                                                                                                    |                       | String  |           | Used to find a connector-specific proper   | component restart |  |
| 4                                          | AgentConnections                                                                                                    | 1                     | integer |           | Number of connections opened for           | component restart |  |
| 3                                          | AgentiraceLevel                                                                                                    |                       | Integer |           | Trace level for the connector agent        | dynamic           |  |
| 4                                          | ApplicationName                                                                                                    | SourceAppConnector    | String  |           | The name of the application                | component restart |  |
| 5                                          | BIDI. I ransformation                                                                                                    | talse                 | Boolean |           | Enable bidi transformation                 | component restart |  |
| <u>-</u>                                   | BrokerType                                                                                                    | 105                   | String  |           | Broker type                                | component restart |  |
| /                                          | CharacterEncoding                                                                                                    | ascii/                | String  |           | The connector agent will use the           | component restart |  |
| <u> </u>                                   | ConcurrentEventTriggeredFlows                                                                                                    | 1                     | Integer |           | The number of connector controller         | component restart |  |
| 9                                          | ControllerEventSequencing                                                                                                    | true                  | Boolean |           | Enable Event Sequencing in connector c     | dynamic           |  |
| 10                                         | ControllerStoreAndForwardMode                                                                                                    | true                  | Boolean |           | Connector Controller will store the        | dynamic           |  |
| 11                                         | ControllerTraceLevel                                                                                                    | 0                     | Integer |           | Trace level for the connector controller   | dynamic           |  |
| 12                                         | DeliveryTransport                                                                                                    | DL                    | String  |           | The transport for data flowing between     | component restart |  |
| 13                                         | EnableOidForFlowMonitoring                                                                                                    | false                 | Boolean |           | If true, the ADK will mark the incoming    | component restart |  |
| 14                                         | JvmMaxHeapSize                                                                                                    | 128m                  | Memory  |           | JVM maximum Heapsize for the agent         | component restart |  |
| 15                                         | JvmMaxNativeStackSize                                                                                                    | 128k                  | Memory  |           | Maximum native stack size for agent        | component restart |  |
| 16                                         | JvmMinHeapSize                                                                                                    | 1m                    | Memory  |           | JVM minimum Heapsize for the agent         | component restart |  |
| 17                                         | Locale                                                                                                    | en_US                 | String  |           | The locale of the connector agent          | component restart |  |
| 18                                         | LogAtInterchangeEnd                                                                                                    | false                 | Boolean |           | Connector agent will log messages to       | component restart |  |
| 19                                         | MaxEventCapacity                                                                                                    | 2147483647            | Integer |           | Maximum number of events in the            | dynamic           |  |
| 20                                         | MessageFileName                                                                                                    | InterchangeSystem.txt | String  | FileName  | Application specific portion of the        | component restart |  |
| 21                                         | OADAutoRestartAgent                                                                                                    | false                 | Boolean |           | If true, enable OAD feature                | dynamic           |  |
| 22                                         | OADMaxNumRetry                                                                                                    | 1000                  | Integer |           | Number of max times that OAD will retry    | dynamic           |  |
| 23                                         | OADRetryTimeInterval                                                                                                    | 10                    | Integer |           | Number of minutes of retry time            | dynamic           |  |
| 24                                         | PollEndTime                                                                                                    | HH:MM                 | Time    |           | Time at which the connector agent          | component restart |  |
| 25                                         | PollFrequency                                                                                                    | 10000                 | Integer |           | Interval at which the agent will poll      | dynamic           |  |
| 26                                         | PollStartTime                                                                                                    | HH:MM                 | Time    |           | Time at which the connector agent          | component restart |  |
| 27                                         | RepositoryDirectory                                                                                                    | <remote></remote>     | String  | Directory | Location where repository is located       | agent restart     |  |
| 28                                         | RestartRetryCount                                                                                                    | 3                     | Integer |           | Number of times the agent will try to rest | dynamic           |  |
| 29                                         | RestartRetryInterval                                                                                                    | 1                     | Integer |           | The interval at which the agent will       | dynamic           |  |
| 30                                         | WireFormat                                                                                                    | CwBO                  | String  |           | Message format on the transport            | agent restart     |  |
|                                            |                                                                                                    |                       |         |           |                                            |                   |  |
|                                            |                                                                                                    |                       |         |           |                                            | NUM //            |  |

Figure 16: Opening the SourceAppConnector

### Creating a new database connection pool

The database connection pool will be used from the logic within the collaboration to access a table in the application database. This table will contain the primary key and time stamp for each event that goes through the collaboration.

1. Right-click the **Database connection pools** folder in your integration component library (Figure 17) and select **Create New Database Connection**.

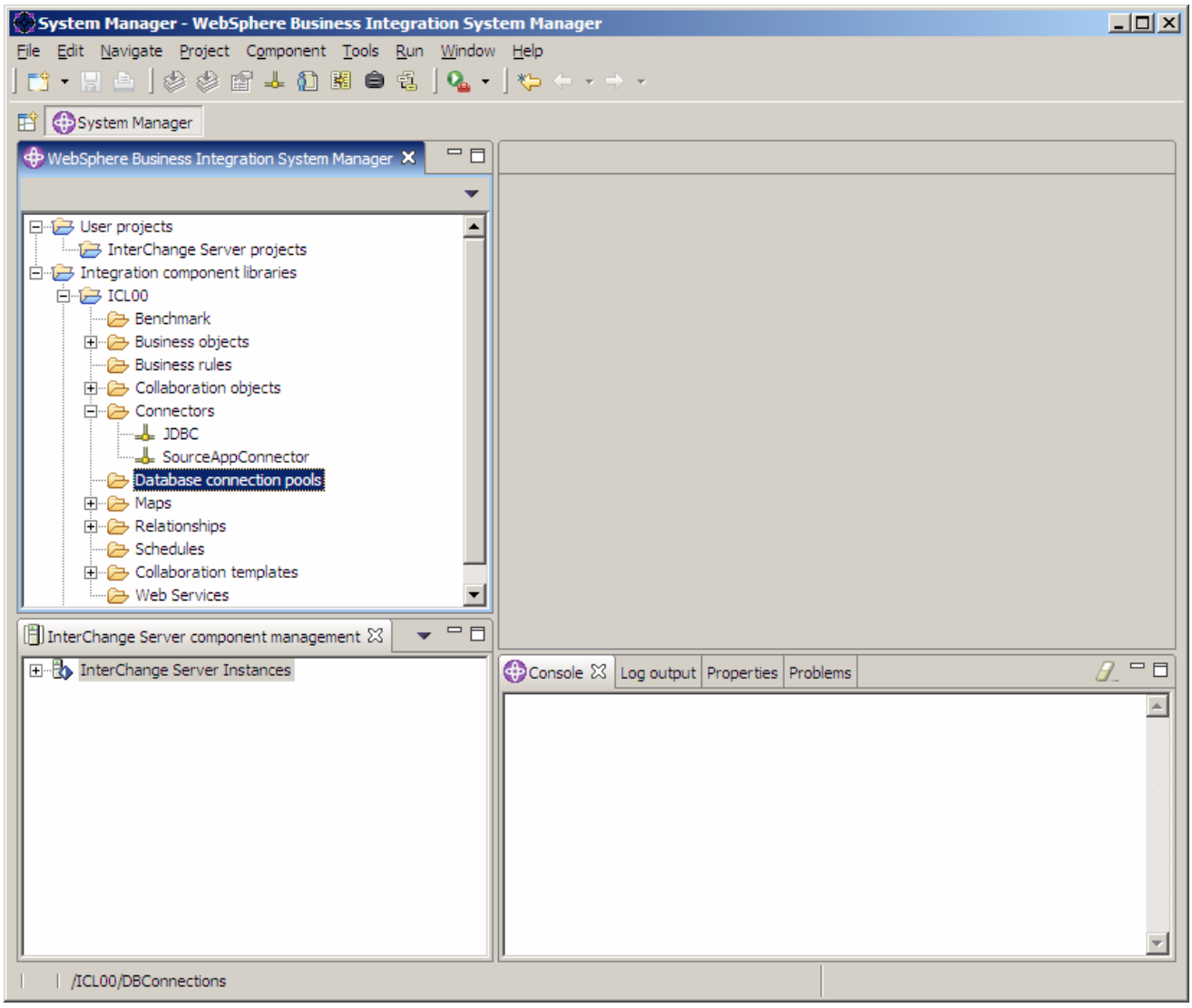

Figure 17: Selecting database connection pools

- 2. In the **Create new database connection** wizard, enter the following (Figure 18):
  - a. Database driver: DB2 iSeries (Type 2)
  - b. DBConnection Name: APPDBCon
  - c. Host name: localhost
  - d. Login: WBIUSER00 (your profile name on the i5/OS system)
  - e. Schema: APPDB00 (your application database)
  - f. Password: your i5/OS system password
  - g. Ensure the Unlimited option is checked for Maximum connections
  - h. Connected servers: WB100 (the name of your instance)
  - i. Max connect retries: 10
  - j. Connection retry interval: 60

| Create new datat                          | base connection            |   |                        |           |           |
|-------------------------------------------|----------------------------|---|------------------------|-----------|-----------|
| atabase connectio<br>Create a new databas | <b>n</b><br>se connection. |   |                        |           | <b></b>   |
|                                           |                            |   |                        |           |           |
| Database driver                           | DB2 iSeries (Type 2)       | • | DBConnection name      | APPDBCon  | j         |
| Host name                                 | localhost                  |   | Login                  | WBIUSER00 |           |
| Schema                                    | APPDB00                    |   | Password               | *****     |           |
| Port number                               |                            |   | Maximum connections    | -1        | Unlimited |
| Connected servers                         | WBIOO                      | • |                        |           |           |
| Max connect retries                       | 10                         |   | Connect retry interval | 60        | Second(s) |
|                                           |                            |   |                        |           |           |
| validate Connection                       |                            |   |                        | Einish    | Cancel    |

Figure 18: Creating a new database connection (wizard screen)

3. Right-click in the **New Connection Pool** table and select **New Connection Pool**.

4. Enter the following into the **Connection Pool** dialog (Figure 19).

0

- a. Name: APPDBPool1
- b. Minimum connections:

| Connection pool               | ×          | l |
|-------------------------------|------------|---|
| Name:<br>Minimum connections: | APPDBPool1 |   |
| ОК                            | Cancel     |   |

Figure 19: Entering the Connection pool information

- 5. Click OK.
- 6. Click **Finish** at the bottom of the **Create new database connection** wizard screen (Figure 20).

| Create new datab     | ase connection       |                        |           | ×         |
|----------------------|----------------------|------------------------|-----------|-----------|
| Database connection  | n                    |                        |           |           |
| Create a new databas | e connection.        |                        |           | Ľ         |
|                      |                      |                        |           |           |
| Database driver      | DB2 iSeries (Type 2) | DBConnection name      | APPDBCon  |           |
| Host name            | localhost            | Login                  | WBIUSER00 |           |
| Schema               | APPDB00              | Password               | *******   |           |
| Port number          |                      | Maximum connections    | -1        | Unlimited |
| Connected servers    | WBI00                |                        |           |           |
| Max connect retries  | 10                   | Connect retry interval | 60        | Second(s) |
| New connection pool  |                      |                        |           |           |
| Name                 |                      |                        |           | Minimum   |
| 1 APPDE              | 3Pool 1              |                        |           | 0         |
|                      |                      |                        |           |           |
|                      |                      |                        |           |           |
|                      |                      |                        |           |           |
|                      |                      |                        |           |           |
|                      |                      |                        |           |           |
|                      |                      |                        |           |           |
| Validate Connection  |                      |                        |           |           |
|                      |                      |                        |           |           |
|                      |                      |                        |           |           |
|                      |                      |                        | Einish    | Cancel    |

Figure 20: Finishing the connection wizard

### Using the Business Object Designer Express

As the data passes through the adapter and ICS, it will be stored in a business object. You will recall from the WebSphere Business Integration presentation that there are two types of business objects:

- The application-specific business object represents how the application sees the data. In this example, this is the database.
- The generic business object is the generic representation of the data that the InterChange Server business process uses.

You will not be adding or changing anything in Business Object Designer Express. However, it is beneficial to look at the information because it can help you add or customize.

- 1. In System Manager, expand the **Business Objects** folder in your integration component library.
- 2. Double-click the **PersonASBO** folder (Figure 21) to open it in Business Object Designer.

| System Manager - WebSphere Business Integration Sys                                                                                                    | tem Manager                              | JN |
|----------------------------------------------------------------------------------------------------|------------------------------------------|----|
| <u>File Edit N</u> avigate <u>Project</u> Component <u>T</u> ools <u>R</u> un <u>W</u> indow                                                                                                    | v <u>H</u> elp                           |    |
| ] 📫 • 📄 📥 ] 🕸 🅸 😭 🚣 🛍 🕷 🖨 🐔 ] 💁 •                                                                                                    |                                          |    |
| 😰 🚯 System Manager                                                                                                    |                                          |    |
| 🕀 WebSphere Business Integration System Manager 🗙 📃 🗖                                                                                                    |                                          |    |
| <b>▼</b>                                                                                                    |                                          |    |
| User projects  InterChange Server projects  Integration component libraries  Integration component libraries  Integratis  Integrati |                                          |    |
| PersonGBO      Business rules      Collaboration objects      Connectors      Database connection pools      Aps      Relationships      Schedules      Collaboration templates                                                                                                    |                                          |    |
| 📋 InterChange Server component management 🛛 🔽 🔽                                                                                                    |                                          |    |
| E - B InterChange Server Instances                                                                                                    | Console 🛛 Log output Properties Problems |    |
| /ICL00/BusinessObjects/PersonASBO.xsd                                                                                                    |                                          |    |

Figure 21: Opening a business objects folder

3. Click the General tab from Business Object Designer and notice the Business Object Level Application-specific information, which is TN=Person (Figure 22). This information tells the JDBC adapter that the PersonASBO is stored in a table named *Person*. This table must exist in the database that the JDBC adapter agent is monitoring. This was specified in the DataBaseURL property of the JDBCConnector. The actual database name is APPDB00 as specified in the jdbc:db2:localhost/APPDB00 command.

| 🕎 Business Object Designer                                 | r Express - PersonASBO          | ICL00                            |  |  |  |  |
|------------------------------------------------------------|---------------------------------|----------------------------------|--|--|--|--|
| <u>File E</u> dit <u>V</u> iew <u>T</u> ools <u>W</u> indo | Ele Edit View Tools Window Help |                                  |  |  |  |  |
| 🛛 🗅 📾 📽 🛛 🗙 🛛 🕹                                            | ħ <b>6</b>   → ↓   <b>8</b>     | ) 🖹 🖇                            |  |  |  |  |
|                                                            | PersonASBO:ICL00                |                                  |  |  |  |  |
|                                                            | General Attributes              |                                  |  |  |  |  |
|                                                            | Business Object Level Ap        | plication-specific information:  |  |  |  |  |
|                                                            | TN=Person                       |                                  |  |  |  |  |
|                                                            | Supported Verbs:                |                                  |  |  |  |  |
|                                                            | Name 🖓                          | Application-specific information |  |  |  |  |
|                                                            | 1 Create                        |                                  |  |  |  |  |
|                                                            | 2 Delete                        |                                  |  |  |  |  |
|                                                            | 3 Retrieve                      |                                  |  |  |  |  |
|                                                            | 4 Update                        |                                  |  |  |  |  |
|                                                            | 2                               |                                  |  |  |  |  |
|                                                            |                                 |                                  |  |  |  |  |
|                                                            |                                 |                                  |  |  |  |  |
|                                                            |                                 |                                  |  |  |  |  |
|                                                            |                                 |                                  |  |  |  |  |
|                                                            |                                 |                                  |  |  |  |  |
|                                                            |                                 |                                  |  |  |  |  |
|                                                            |                                 |                                  |  |  |  |  |
|                                                            |                                 |                                  |  |  |  |  |
| Ready                                                      |                                 |                                  |  |  |  |  |

Figure 22: Understanding the Business Object Level Application-specific information

4. Click the **Attributes** tab for the PersonASBO business object (Figure 23). Notice the application-specific information here (CN=CustomerID, CN=FirstName, and so forth). This tells the JDBC adapter agent which column to store the attribute in.

| 🗾 Business Object Designer                                 | Expr       | ess - I     | PersonASBO:ICL00                             |         |     |                |                               |                 |                       |               | _1                                     |    |
|------------------------------------------------------------|------------|-------------|----------------------------------------------|---------|-----|----------------|-------------------------------|-----------------|-----------------------|---------------|----------------------------------------|----|
| <u>File E</u> dit <u>V</u> iew <u>T</u> ools <u>W</u> indo | w <u>H</u> | <u>e</u> lp |                                              |         |     |                |                               |                 |                       |               |                                        |    |
| 🛛 🗅 📾 📽 🛛 🔛 🗙 🛛 👗                                          |            |             | <b>↑                                    </b> |         |     |                |                               |                 |                       |               |                                        |    |
|                                                            | ê P        | erson       | ASBO:ICL00                                   |         |     |                |                               |                 |                       |               |                                        |    |
| H The WBIExpressLibrary                                    | G          | eneral      | Attributes                                   |         |     |                |                               |                 |                       |               |                                        |    |
|                                                            |            | Pos         | Name                                         | Туре    | Кеу | Foreign<br>Key | Requi<br>red<br>Attrib<br>ute | Cardina<br>lity | Maximu<br>m<br>Length | Default Value | Application<br>Specific<br>Information | Cr |
|                                                            | 1          | 1           | CustomerID                                   | Integer |     |                |                               |                 |                       |               | CN=CustomerID                          |    |
|                                                            | 2          | 2           | FirstName                                    | String  |     |                |                               |                 | 255                   |               | CN=FirstName                           |    |
|                                                            | 3          | 3           | LastName                                     | String  |     |                |                               |                 | 255                   |               | CN=LastName                            |    |
|                                                            | 4          | 4           | StreetAddress                                | String  |     |                |                               |                 | 255                   |               | CN=StreetAddress                       |    |
|                                                            | 5          | 5           | City                                         | String  |     |                |                               |                 | 255                   |               | CN=City                                |    |
|                                                            | 6          | 6           | State                                        | String  |     |                |                               |                 | 255                   |               | CN=State                               |    |
|                                                            | 7          | 7           | Zip                                          | String  |     |                |                               |                 | 255                   |               | CN=Zip                                 |    |
|                                                            | 8          | 8           | PhoneNumber                                  | String  |     |                |                               |                 | 255                   |               | CN=PhoneNumber                         |    |
|                                                            | 9          | 9           | ObjectEventId                                | String  |     |                |                               |                 |                       |               |                                        |    |
|                                                            | 10         | 10          |                                              |         |     |                |                               |                 | 255                   |               |                                        |    |
|                                                            |            |             |                                              |         |     |                |                               |                 |                       |               |                                        |    |
| Ready                                                      |            |             |                                              |         |     |                |                               |                 |                       |               | NUM                                    |    |

Figure 23: Understanding the PersonASBO business object Attributes

5. Exit Business Object Designer.

6. Double-click the **PersonGBO** business object (Figure 24) it from the System Manager screen to open it.

Notice this business object looks almost identical to PersonASBO except that it has no application-specific information, and it also contains a child business object of type AuditBO.

Also notice that PersonGBO only has one attribute for the name (which is *Name*). You will see in the maps that you can join and split attributes to make this implementation easy. This AuditBO stores information that is used in the collaboration to create an entry in a table in the APPDB00. (APPB00 records the time stamp of the event and the Key ID from the business object. As you will see, these values are set in the map.)

| 📓 Business Object Designer Express - PersonGBO:ICL00      |                 |        |               |         |     |                |                               |                 |                       |               |                                        |          |
|-----------------------------------------------------------|-----------------|--------|---------------|---------|-----|----------------|-------------------------------|-----------------|-----------------------|---------------|----------------------------------------|----------|
| <u>File E</u> dit <u>V</u> iew <u>T</u> ools <u>W</u> ind | ow <u>H</u>     | elp    |               |         |     |                |                               |                 |                       |               |                                        |          |
| 🛛 🗅 📾 📽 🛛 🖶 🗙 🛛 🐇                                         | ₽               | 2      | + +  ∰   ⊟ √  |         |     |                |                               |                 |                       |               |                                        |          |
|                                                           | PersonGBO:ICL00 |        |               |         |     |                |                               |                 |                       |               |                                        |          |
|                                                           | Ge              | eneral | Attributes    |         |     |                |                               |                 |                       |               |                                        |          |
|                                                           |                 | Pos    | Name          | Туре    | Key | Foreign<br>Key | Requi<br>red<br>Attrib<br>ute | Cardina<br>lity | Maximu<br>m<br>Length | Default Value | Application<br>Specific<br>Information | Comments |
|                                                           | 1               | 1      | D             | Integer | •   |                | V                             |                 |                       |               |                                        |          |
|                                                           | 2               | 2      | Name          | String  |     |                |                               |                 | 255                   |               |                                        |          |
|                                                           | 3               | 3      | StreetAddress | String  |     |                |                               |                 | 255                   |               |                                        |          |
|                                                           | 4               | 4      | City          | String  |     |                |                               |                 | 255                   |               |                                        |          |
|                                                           | 5               | 5      | State         | String  |     |                |                               |                 | 255                   |               |                                        |          |
|                                                           | 6               | 6      | Zip           | String  |     |                |                               |                 | 255                   |               |                                        |          |
|                                                           | 7               | 7      | PhoneNumber   | String  |     |                |                               |                 | 255                   |               |                                        |          |
|                                                           | 8               | 8      | 🖯 Audit       | AuditBO |     |                |                               | 1               |                       |               |                                        |          |
|                                                           | 8.1             | 8.1    | BOID          | String  |     |                |                               |                 | 255                   |               |                                        |          |
|                                                           | 8.2             | 8.2    | AuditTable    | String  |     |                |                               |                 | 255                   |               |                                        |          |
|                                                           | 8.3             | 8.3    | TimeColName   | String  |     |                |                               |                 | 255                   | Time          |                                        |          |
|                                                           | 8.4             | 8.4    | DBPoolName    | String  |     |                |                               |                 | 255                   |               |                                        |          |
|                                                           | 8.5             | 8.5    | ObjectEventId | String  |     |                |                               |                 |                       |               |                                        |          |
|                                                           | 9               | 9      | ObjectEventId | String  |     |                |                               |                 |                       |               |                                        |          |
|                                                           | 10              | 10     |               |         |     |                |                               |                 | 255                   |               |                                        |          |
|                                                           |                 |        |               |         |     |                |                               |                 |                       |               |                                        |          |
| Ready                                                     |                 |        |               |         |     |                |                               |                 |                       |               |                                        |          |

Figure 24: Opening the PersonGBO business object

7. When finished, exit Business Object Designer.

### **Using Map Designer**

The following steps define mapping between application-specific and generic business objects:

- 1. From the System Manager screen, expand the **Maps** folder in your integration component library.
- 2. Double-click the **Person\_ASBOToGBO** map to open it in Map Designer (Figure 25). The mapping in this case is very simple; the PersonASBO can be directly moved from the PersonASBO to the PersonGBO. The one exception is that the PersonGBO only has one attribute for the name; thus the mapping uses a **Join** transformation to create the string **FirstName,LastName** in the PersonGBO.
- 3. Notice that the CustomerID of the PersonASBO (which is the key) is mapped into the **BOID** (business object ID) field of the PersonGBO's AuditBO. This is necessary because the AuditBO contains the key of the events business object. For this simple example, the remaining values of the AuditBO are filled with a **SetValue** transformation.

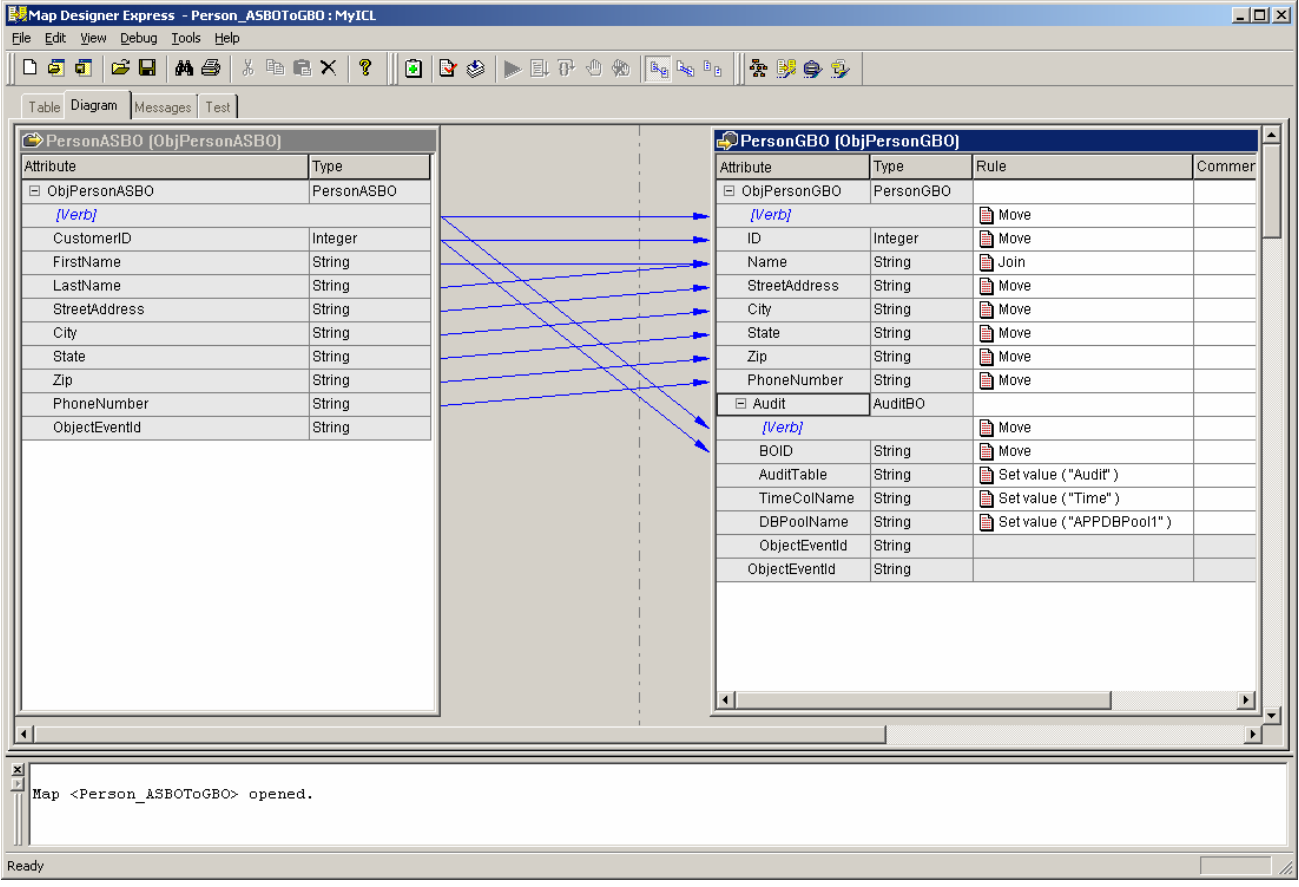

Figure 25: Using Map Designer

**Note**: You can test maps from Map Designer by clicking the **Test** tab and then clicking the **Run** icon. However, you will not do that in this lab.

- 4. From the Map Designer screen, right-click the **Join** rule for the **Name** attribute of the PersonGBO and select **Open** to see the **Join** transformation.
- 5. In Figure 26, there is simply a comma that is put between the first and last name. The comma is also stored in the attribute.
- 6. Click **Cancel** when you finish viewing the transformation.

| Join                                 | ×                 |
|--------------------------------------|-------------------|
| Attribute                            | Delimiter         |
|                                      |                   |
| ObjPersonASBO.FirstName              | 1                 |
| ObjPersonASBO.LastName               |                   |
|                                      |                   |
|                                      |                   |
| Move Up Move Down                    |                   |
| Example                              |                   |
| ObjPersonASBO.FirstName,ObjPersonASB | 0.LastName        |
| View Code                            | <u>O</u> K Cancel |

Figure 26: Viewing the Join transformation screen

7. Open the Person\_GBOToASBO map in Map Designer by double-clicking it from the System Manager screen.

The only interesting thing about this map is that it must use the split transformation (Figure 27) to separate the first name from the last name in the PersonGBO. Nothing is needed in the ASBO that is related to the AuditBO; therefore, no mappings are necessary.

| Map Designer Express - Person_GBOToA   | SBO : MyICL  |                   |                 |              |         |         | <u>- 0 ×</u> |
|----------------------------------------|--------------|-------------------|-----------------|--------------|---------|---------|--------------|
| <u>File Edit View Debug Tools Help</u> |              |                   |                 |              |         |         |              |
| D 🧧 🗊 🎽 🖬   🗛 🎒 🕺 🖻 🛙                  | B 🗙   🖇    🖻 | 📴 🥸 🕨 🗄 🖓 🖑 👘 📭 🗣 | a 🛛 🏝 🏓 🎐 😏     |              |         |         |              |
| Table Diagram Messages Test            |              |                   |                 |              |         |         |              |
| PersonGB0 (ObjPersonGB0)               |              |                   | PersonASBO (Ol  | ojPersonASBC | )       |         |              |
| Attribute                              | Туре         |                   | Attribute       | Type         | Rule    | Comment |              |
| 🗉 ObjPersonGBO                         | PersonGBO    | 1                 | 🗆 ObjPersonASBO | PersonASBO   | 1       |         |              |
| [Verb]                                 |              |                   | [Verb]          |              | Move 🗎  |         |              |
| ID                                     | Integer      |                   | CustomerID      | Integer      | Move 🗋  |         |              |
| Name                                   | String       |                   | FirstName       | String       | 📄 Split |         |              |
| StreetAddress                          | String       |                   | LastName        | String       | 📄 Split |         |              |
| City                                   | String       |                   | StreetAddress   | String       | 🗎 Move  |         |              |
| State                                  | String       |                   | City            | String       | 🗎 Move  |         |              |
| Zip                                    | String       |                   | State           | String       | 🗎 Move  |         |              |
| PhoneNumber                            | String       |                   | Zip             | String       | 🗎 Move  |         |              |
| Audit                                  | AuditBO      |                   | PhoneNumber     | String       | 🗎 Move  |         |              |
| [Verb]                                 |              |                   | ObjectEventId   | String       |         |         |              |
| BOID                                   | String       |                   |                 |              |         |         |              |
| AuditTable                             | String       |                   |                 |              |         |         |              |
| TimeColName                            | String       | 1                 |                 |              |         |         |              |
| DBPoolName                             | String       | i i i             |                 |              |         |         |              |
| ObjectEventId                          | String       |                   |                 |              |         |         |              |
| ObjectEventId                          | String       |                   |                 |              |         |         |              |
|                                        |              |                   |                 |              |         |         |              |
|                                        |              |                   |                 |              |         |         |              |
|                                        |              | i i               |                 |              |         |         |              |
|                                        |              |                   |                 |              |         |         |              |
|                                        |              |                   |                 |              |         |         |              |
| <u> </u>                               |              |                   | ļ               |              |         |         | ┘╶╻║         |
| •                                      |              |                   |                 |              |         |         |              |
| ×                                      |              |                   |                 |              |         |         | =            |
| Man (Person GBOTo)SBO> onener          | 4.           |                   |                 |              |         |         |              |
| hap (icroon_opered)                    |              |                   |                 |              |         |         |              |
|                                        |              |                   |                 |              |         |         |              |
| Ready                                  |              |                   |                 |              |         |         |              |
|                                        |              |                   |                 |              |         |         |              |

Figure 27: Noticing the split transformation

8. Right-click each **Split** operation in the PersonASBO to view the mapping.

Notice that FirstName specifies the **Sub-string Index** of **0** (Figure 28), and LastName specifies the **Sub-string Index** of **1** (Figure 29).

9. Click **Cancel** to exit the dialog when you finish viewing it.

| Split                       | ×                 |
|-----------------------------|-------------------|
| Delimiters:                 |                   |
| Sub-string Index:           |                   |
| Example                     |                   |
| , <mark>xxx</mark> ,xxx,xxx |                   |
|                             |                   |
| View Code                   | <u>O</u> K Cancel |

Figure 28: Viewing the FirstName Sub-string Index

| Split                  | ×                 |
|------------------------|-------------------|
| Delimiters:            |                   |
| Sub-string Index: 1    |                   |
| Example                |                   |
| ,xxx, <u>xxx</u> ,xxx, |                   |
|                        |                   |
| View Code              | <u>D</u> K Cancel |

Figure 29: Viewing the LastName Sub-string Index

### **Using Process Designer**

The steps in this section will show you how to use the Process Designer to view a business process (collaboration):

- 1. In the System Manager screen, expand the **Collaboration Templates** folder in your integration component library. Then, double-click the **AuditTemplate** collaboration template to open it in the process designer.
- 2. Double-click the **Definitions** leaf on the left side of the process designer (Figure 30).
- 3. Select the **Declarations** tab to show the variable definitions that are global to this template.
- 4. Notice that there is a variable to store the current triggering business object and a database connection object for database operations. There is also a variable to hold the AuditBO, which is a child business object of the PersonGBO.

| Process Designer Express - AuditTempl | e : ICL00 - [Template Definitions]                                                                                                    |  |
|---------------------------------------|----------------------------------------------------------------------------------------------------|--|
|                                       | ▁▖▖                                                                                                    |  |
| AudtTemplate                          | General       Declarations       Properties       Poits and Triggering Events         BusObj processingBO = new BusObj( PersonGBO ); <ul> <li>CwDBConnection dbConnection = null;</li> <li>boolean success = true;</li> <li>BusObj auditBO = new BusObj( AuditBO );</li> <li>//})}</li> </ul> <ul> <li>Image: AuditBO = new BusObj( AuditBO );</li> <li>Image: AuditBO = new BusObj( AuditBO );</li> <li>Image: AuditBO = new Bu</li></ul>                                                                                                    |  |
|                                       | Import Comment                                                                                                    |  |
|                                       |                                                                                                    |  |
|                                       | Type     Name     Initial Value     Modifier1     Modifier3     Comment       1     BusObj     processing new BusO     Image: State State Sta |  |
|                                       | pdate                                                                                                    |  |
|                                       | Apply Discard Close                                                                                                    |  |
| Ready .                               | Template De                                                                                                    |  |

Figure 30: Viewing AuditTemplate definitions

5. Double-click the Audit\_Create scenario (Figure 31) from the left side of the Process Designer screen to open the scenario for the create verb.

**Note:** All the scenarios are identical, except that they are triggered by different verbs.

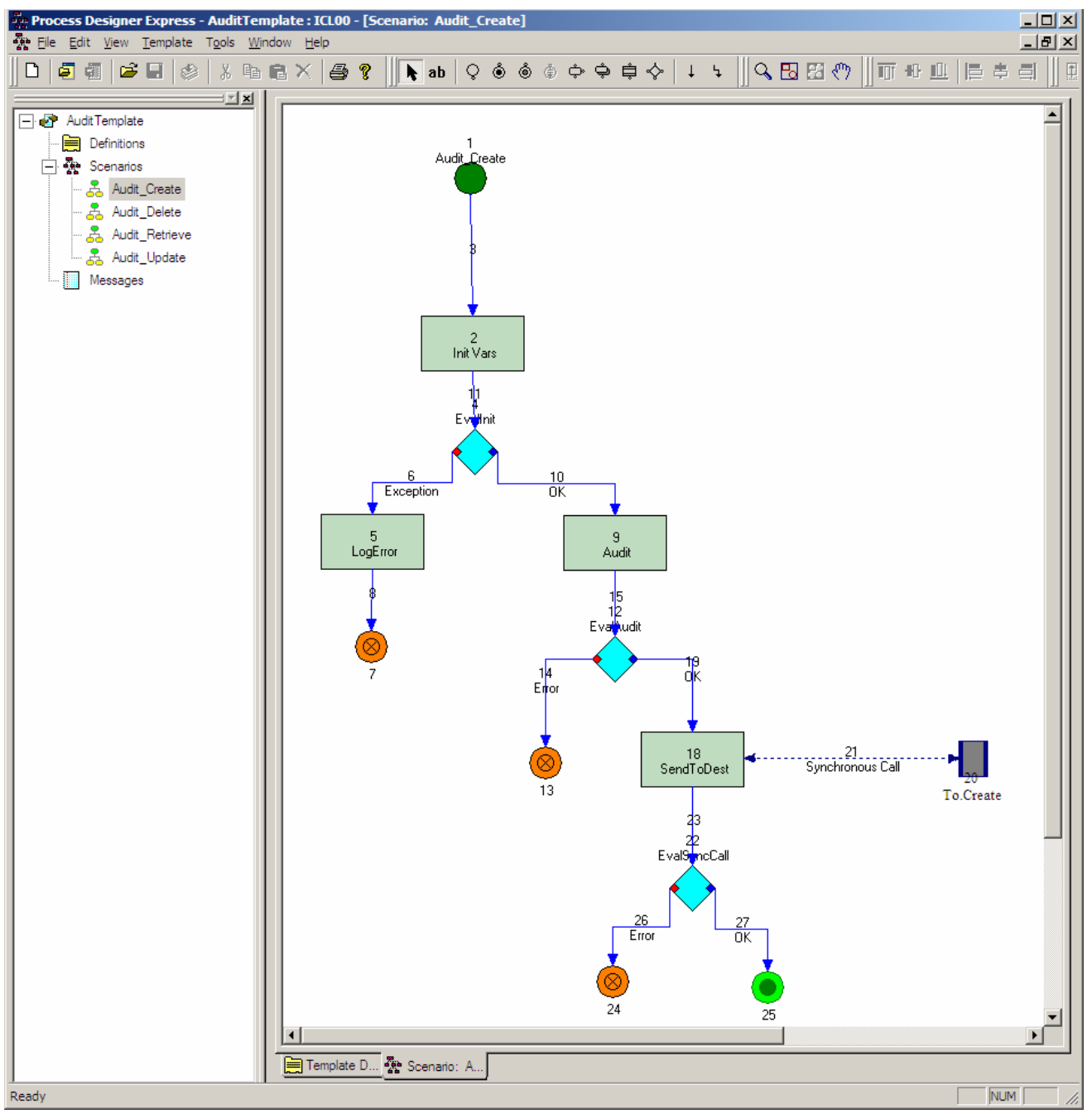

Figure 31: Viewing the Audit\_Create scenario

The logic in this template is quite simple and behaves as follows:

Attributes are extracted from the triggering business object that contains information necessary to the audit operation. (For example, the AuditBO contains the name of the database connection pool that is needed to obtain the database connection object.)

- If step 1 is successful, then the actual audit operation is performed, which simply writes the triggering business object's key attribute and the current time stamp into a database table.
- The triggering business object is sent to the destination port.
- 6. Double-click the Init Vars action node in the diagram to view the code (Figure 32).

This code first initializes processingBO as a copy of the triggering business object because it is not good programming practice to operate on the triggering business object. Next, the AuditBO is extracted and saved into the auditBO variable. Finally, the database connection pool name is extracted from the AuditBO, and the database connection object is obtained.

| Action Properties: Action_2                                                                                                    |            |
|----------------------------------------------------------------------------------------------------|------------|
| Label:                                                                                                    |            |
| Init Vars                                                                                                    | *<br>*     |
| Description:                                                                                                    |            |
|                                                                                                    | <u> </u>   |
|                                                                                                    | <u> </u>   |
| le la la la la la la la la la la la la la                                                                                                    | Edit Clear |
| Code fragment:                                                                                                    |            |
| <pre>// copy the triggering BO to processingBO variable processingBO.copy(triggeringBusObj); // extract the child audit BO auditBO = processingBO.getBusObj("Audit"); // get the DB pool name from the BO attribute String poolName = auditBO.getString("DBPoolName"); // obtain the db connection object try{     dbConnection = getDBConnection(poolName);     success = true; }catch(CwDBConnectionFactoryException connex){     logError("Failed attempt to obtain db connection : " + connex.getMessage());     success = false;     raiseException(connex.getType(), connex.getMessage()); }</pre> |            |
| <u>Apply</u> <u>Discard</u>                                                                                                    |            |

Figure 32: Viewing the code

7. Double-click the **Audit** action node from the diagram to view its code (Figure 33).

This code first extracts the business object key, the name of the audit table, and the column name to store the time stamp. The code then creates an SQL statement to insert the current time and the key attribute of the triggering business object. This SQL statement is then executed using the database connection object.

| Action Properties: Action_9                                                                                                    |                                               |
|----------------------------------------------------------------------------------------------------|-----------------------------------------------|
| Label:                                                                                                    |                                               |
| Audit                                                                                                    |                                               |
| Description:                                                                                                    |                                               |
|                                                                                                    |                                               |
|                                                                                                    |                                               |
|                                                                                                    | Edit Clear                                    |
| Code fragment:                                                                                                    |                                               |
| String BOID = auditBO.getString("BOID");<br>String table = auditBO.getString("AuditTable");                                                                                                    |                                               |
| try{                                                                                                    |                                               |
| String timeCol = auditBO.getString("TimeColName");                                                                                                    |                                               |
| //String insertStm = "insert into TESTTBL (TestBOID, TestData) values ("" + key + "', "" + gvtD<br>String insert = "insert into " + table + " (BOID, " + timeCol + ") values ("" + BOID + "', "' + r | Data + "' )";<br>new Date().toString() + ")"; |
| dbConnection.executeSQL(insert);<br>while(dbConnection.hasMoreRows()){<br>dbConnection.nextRow();<br>}<br>trace(1, "*** Audit Log Complete ***");                                                    |                                               |
| <pre>}catch(CwDBSQLException connex){     logError("Failed attemped executeSQL: " + connex.getMessage());     success = false;     raiseException(connex.getType(), connex.getMessage()); }</pre>    |                                               |
| ToBusObj.copy(processingBO);                                                                                                    |                                               |
| Apply Discard Close                                                                                                    |                                               |

Figure 33: Viewing the Audit action node

### **Deploying the project**

Before deploying, you first need to create a **User Project** and associate it with your integration component library.

- 1. From the System Manager screen, expand User Projects.
- 2. Right-click InterChange Server Projects and select New InterChange Server Project.
- 3. Enter **ICLProj00** (Figure 34) for the name of the project and select **ICL00** from the available integration component libraries.
- 4. Click **Finish** to create the project.

| 🛞 New User project                                                                                                    | ×   |
|----------------------------------------------------------------------------------------------------|-----|
| New User project                                                                                                    |     |
| New user project creation                                                                                                    | *   |
|                                                                                                    |     |
|                                                                                                    |     |
| Project name: ICLProj00                                                                                                    |     |
| - Project contents                                                                                                    |     |
| Use <u>d</u> efault                                                                                                    |     |
| Directory: C:\IBM\WebSphereServer\Tools\ies301\Workspace\ICLProj00 Browse                                                                                                    |     |
| - Available Integration Component Libraries                                                                                                    |     |
| <ul> <li>ICL00</li> <li>ICL00</li> <li< td=""><td></td></li<></ul> |     |
|                                                                                                    |     |
| <u> </u>                                                                                                    | :el |

Figure 34: Creating a new user project

- 5. Right-click the ICLProj00 project and select Deploy user Project.
- 6. Select the box next to ICLProj00 (Figure 35) and check the Perform Compile (On Server Side) option.
- 7. Select the WBI00 server from the drop-down box and click **Finish** to deploy the project to your InterChange Server. This might take a few minutes to complete.

| 🛞 Deploy                                                                                                    | ×      |
|----------------------------------------------------------------------------------------------------|--------|
| Deploy wizard - Components to deploy<br>Select the components to deploy                                                                                                    |        |
| Select the server WBI00                                                                                                    | _      |
| Select the options                                                                                                    |        |
| <ul> <li>Create schema</li> <li>Perform compilation on InterChange Server machine</li> <li>Ignore compilation warnings</li> <li>Skip validation during deployment</li> </ul> |        |
| < <u>B</u> ack <u>N</u> ext > <u>Finish</u>                                                                                                    | Cancel |

Figure 35: Selecting the components to deploy

- 8. After the project deployment is complete, shut down the server gracefully by right-clicking your server instance from the **InterChange Server Component Management** view in the System Manager screen (located in the lower left portion of the System Manager window).
- 9. Select Shutdown > Gracefully.
- 10. To start the server, open Start > Programs > IBM WebSphere Business Integration Express > Toolset Express > Administrative > Console.
- 11. Enter the following information at the console's server login dialog (Figure 36), then click **OK**:
  - System: your i5/OS system name
  - User ID: WBIUSER00
  - Password: your user profile's password

| i5/05 System Information |                                 |                     |  |  |
|--------------------------|---------------------------------|---------------------|--|--|
|                          | Please login to the i5/OS syste | m                   |  |  |
| A                        | i5/OS system:<br>User ID:       | S400LC<br>WBIUSERXX |  |  |
|                          | Password:                       | ****                |  |  |
|                          | ОК                              | Cancel              |  |  |

Figure 36: Entering i5/OS information

- 12. From the console, select **Configuration > Rebuild Object Lists**. This will instruct the console to check the iSeries system for any new instances and will add them to the GUI.
- 13. Select the **InterChange Servers and Connector Agents** tab (Figure 37) from the console to see the WBI00 instance you have created.
- 14. Select the green icon that corresponds to the WBI00 instance to start the ICS instance.

|                    | 🔤 WebSphere Business Integration Console                                                          |            |         |         |
|--------------------|---------------------------------------------------------------------------------------------------|------------|---------|---------|
| File               | <u>C</u> onfiguration <u>O</u> DA <u>H</u> elp                                                    |            |         |         |
| Ĺ                  | ogin InterChange Servers and Connector A                                                          | gents ODAs |         |         |
|                    |                                                                                                   | • · ·····  |         |         |
| •                  | COMMON                                                                                            | 曼 Stopped  |         |         |
| •                  | QWBIDFT44 Production                                                                              | Running    | D 🗖 🖉   | 888     |
| •                  | RMTDBICS                                                                                          | 😉 Stopped  | D 🗆 🖸   | 0000000 |
| •                  | SMPICS Production                                                                                 | 曼 Running  | D 🗆 🖉   | 0000000 |
| ę                  | WB100                                                                                             | 😉 Stopped  |         | 0000000 |
|                    | — Domino                                                                                          | 曼 Stopped  | Start 🧭 |         |
|                    | - JDBC                                                                                            | 曼 Stopped  | D 🗆 🗹   | 000000  |
|                    | — JText                                                                                           | 曼 Stopped  | D 🗆 🗹   | 8999999 |
|                    | WebSphereCommerce                                                                                 | Stopped    |         | ₩<br>₩  |
| Don<br>Refi<br>Don | e rebuilding Console storage.<br>eshing all Console Objects.<br>e refreshing all Console Objects. |            |         |         |

Figure 37: Starting the InterChange Server instance

- 15. Depending on the content deployed to the InterChange Server instance and the system resources available, it might take a few minutes for the server to come up. Once the instance has started, the WBI00 instance will show up as **Running** from the console.
- 16. In the System Manager view, right-click your server instance, and select **Connect**. Ensure that both the user ID and password are set to WBI00 (as specified for the RBAC information when creating the instance), and click **OK**.

- 17. After you have connected to your server instance, expand the **Collaboration Objects**, **Connectors**, and **Maps** folders in the **InterChange Server component management** view in the System Manager screen (Figure 38).
- 18. If any of the elements in the folders are stopped (which is indicated when their icon is red), rightclick the stopped element and select **Start**.

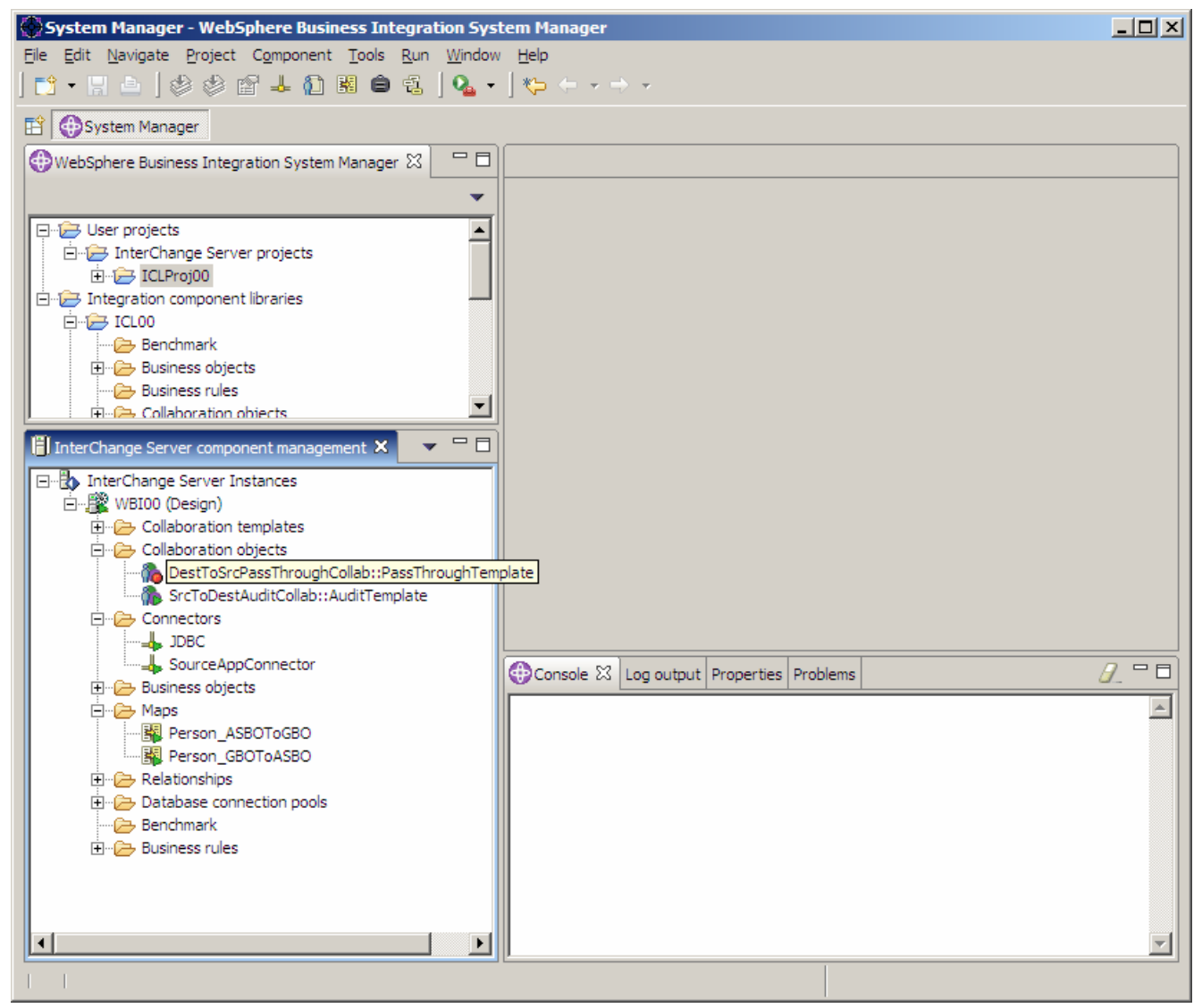

Figure 38: Viewing the InterChange Server component management options

### **Testing the solution using Visual Test Connector**

Before testing the solution using the Visual Test Connector (VTC), you must first start the JDBC agent on the i5/OS machine.

1. From the console application used to start the server instance, select **JDBC** in the **Adapters** section under the **WBI00** instance you created, and click the **Start** icon (Figure 39).

| <b>•••</b>                  | 🗏 WebSphere Business Integration Console                                                 |                            |                 |         |       |   |
|-----------------------------|------------------------------------------------------------------------------------------|----------------------------|-----------------|---------|-------|---|
| File                        | <u>Configuration</u>                                                                     | DA Help                    |                 |         |       |   |
| L                           | ogin InterChange                                                                         | Servers and C              | onnector Agents | ODAs    |       |   |
|                             |                                                                                          |                            |                 |         |       |   |
| o-                          | COMMON                                                                                   |                            | •               | Stopped |       |   |
| o-                          | QWBIDFT44                                                                                | Production                 |                 | Running |       |   |
| •                           | RMTDBICS                                                                                 |                            |                 | Stopped |       |   |
| •                           | SMPICS                                                                                   | Production                 |                 | Running |       |   |
| ę.                          | WBI00                                                                                    | Design                     |                 | Running |       |   |
|                             | — Domino                                                                                 |                            | •               | Stopped |       | C |
|                             | - JDBC                                                                                   |                            |                 | Stopped |       |   |
|                             | – JText                                                                                  |                            |                 | Stopped | Start |   |
|                             | WebSphereCo                                                                              | mmerce                     | •               | Stopped |       |   |
| Refi<br>Dori<br>Star<br>WBI | eshing all Console<br>e refreshing all Cor<br>ting the ICS: WBI00<br>00 instance started | Objects.<br>nsole Objects. |                 |         |       |   |

Figure 39: Starting the WB100 instance

 To start the VTC tool, open the following program (Figure 30): Start > Programs > IBM WebSphere Business Integration Express > Toolset Express > Development > Test Connector

| 👬 Test Connecto          | r              |          |                 |          |
|--------------------------|----------------|----------|-----------------|----------|
| <u>File Edit R</u> eques | t <u>H</u> elp |          |                 |          |
| ■ 🗠 🔅 🗰                  |                | , +≈     |                 |          |
| ВО Туре                  |                | <b>_</b> | BO Request List |          |
| BO Instance              |                | Create   |                 |          |
| BO Editor                |                |          |                 |          |
| Verb:                    | BO Locale:     | en 🔽     |                 |          |
| Name                     | Туре           | Value    |                 |          |
|                          |                |          |                 |          |
|                          |                |          |                 |          |
|                          |                |          |                 |          |
|                          |                |          |                 |          |
|                          |                |          |                 |          |
|                          |                |          |                 |          |
|                          |                |          |                 |          |
|                          | ·              |          | JI              |          |
|                          |                |          |                 | <u> </u> |
|                          |                |          |                 |          |
|                          |                |          |                 |          |
| 4                        |                |          |                 | ▼        |
|                          |                |          |                 |          |

Figure 40: Starting the VTC tool

- 3. From the VTC tool, select **File > Create/Select Profile** to open the connector profile dialog.
- 4. In the Connector Profile dialog, select **File > New Profile** (Figure 41).

| Connector Profile         |           |         | ×                         |
|---------------------------|-----------|---------|---------------------------|
| <u>F</u> ile <u>E</u> dit |           |         |                           |
| * 🛛 🗶                     |           |         |                           |
| Connector                 | Server    | User ID | Configuration File        |
| DestinationConnector      | QWBIDFT44 |         | Z:\QIBM\UserData\WBISe    |
| SourceConnector           | QWBIDFT44 |         | Z: \QIBM \UserData \WBISe |
|                           |           |         |                           |
|                           |           |         |                           |
|                           |           |         |                           |
|                           |           |         |                           |
|                           |           |         |                           |
|                           |           |         |                           |
| •                         |           |         |                           |
|                           | OK        | Cancel  |                           |

Figure 41: Selecting a profile

- 5. In the New Profile dialog, click **Browse** to select the connector configuration to use in the profile.
- 6. Browse to the SourceAppConnector that was saved to your desktop earlier in the lab, and click **Open** (Figure 42).

| Open                                                         |                                                                                                    |                                      |   |         | ?)           | ĸ |
|--------------------------------------------------------------|----------------------------------------------------------------------------------------------------|--------------------------------------|---|---------|--------------|---|
| Look jn:                                                     | 🗹 Desktop                                                                                            |                                      | • | 🔶 🛍 💣 🖽 | <b>.</b>     |   |
| History<br>History<br>Desktop<br>My Documents<br>My Computer | My Documents<br>My Computer<br>My Network Pla<br>IBM iSeries Acco<br>Work<br>WSAD51<br>SourceAppCont | ces<br>ess for Windows<br>hector.cfg |   |         |              |   |
|                                                              | File <u>n</u> ame:                                                                                   | SourceAppConnector.cfg               |   | •       | <u>O</u> pen | ] |
| My Network P                                                 | Files of type:                                                                                       | Configuration Files(*.cfg)           |   | •       | Cancel       |   |

Figure 42: Opening SourceAppConnector.cfg

- 7. Complete the remaining fields in the New Profile dialog (Figure 43) using the following values:
  - a. Connector Name: SourceAppConnector.
  - b. Broker Type: ICS
  - c. Server: WBI00
  - d. User ID: WBI00 (Note: This is the RBAC user ID.)
  - e. Password: WBI00 (Note: This is the RBAC password.)

| New Profile                                                | ×      |
|------------------------------------------------------------|--------|
| Select the connector configuration file:                   |        |
| C:\Documents and Settings\Administrator\Desktop\jars\COMMC | Browse |
| Connector                                                  |        |
| Connector Name SourceAppConnector                          |        |
| Broker Type ICS                                            | •      |
| Server                                                     |        |
| Server WBI00                                               |        |
| User ID WBI00                                              |        |
| Password *****                                             |        |
| OK Cancel                                                  |        |

Figure 43: Entering New Profile dialog information

- 8. Click **OK** to create the connector profile.
- 9. From the Connector Profile dialog, select the SourceAppConnector profile just created, and click **OK** (Figure 44).

| Connector Profile                       |                        |           | ×                                                |
|-----------------------------------------|------------------------|-----------|--------------------------------------------------|
| <u>File E</u> dit                       |                        |           |                                                  |
| * 🛛 *                                   |                        |           |                                                  |
| Connector                               | Server                 | User ID   | Configuration File                               |
| DestinationConnector<br>SourceConnector | QWBIDFT44<br>QWBIDFT44 |           | Z:\QIBM\UserData\WBISe<br>Z:\QIBM\UserData\WBISe |
| SourceAppConnector                      | WBI00                  | WBI00     | C:\Documents and Setting                         |
| •                                       |                        |           |                                                  |
| 1-1-                                    |                        | OK Cancel |                                                  |

Figure 44: Selecting the SourceAppConnector profile

10. Select **File > Connect** from the VTC window to connect to the server instance using the profile information just selected.

You will see a message indicating that a connection has been made to the server in the lower portion of the VTC window (Figure 45).

| 👬 Test Connecto                      | or -[QWBIDFT]                     | - [SourceAppCon                             | nector]                           |   |
|--------------------------------------|-----------------------------------|---------------------------------------------|-----------------------------------|---|
| <u>File Edit R</u> eques             | st <u>H</u> elp                   |                                             |                                   |   |
| 🎟 📲 🌦 🖉                              |                                   | ≣, ≠≈                                       |                                   |   |
| ВО Туре                              |                                   | •                                           | BO Request List                   |   |
| BO Instance                          |                                   | ▼ Create                                    |                                   |   |
| BO Editor                            |                                   |                                             |                                   |   |
| Verb:                                | BO Locale:                        | en 💌                                        |                                   |   |
| Name                                 | Туре                              | Value                                       |                                   |   |
|                                      |                                   |                                             |                                   |   |
|                                      |                                   |                                             |                                   |   |
|                                      |                                   |                                             |                                   |   |
|                                      |                                   |                                             |                                   |   |
|                                      |                                   |                                             |                                   |   |
|                                      |                                   |                                             |                                   |   |
|                                      |                                   |                                             |                                   |   |
|                                      |                                   |                                             | JL                                |   |
| Connecting to Ser<br>SourceAppConnec | ver Sunday, F<br>tor Ready Sunda: | ebruary 20, 2005 2:<br>ay, February 20, 20( | 28:51 PM CST<br>05 2:29:45 PM CST |   |
|                                      |                                   |                                             |                                   |   |
|                                      |                                   |                                             |                                   | - |
| •                                    |                                   |                                             |                                   |   |
| SourceAppConnect                     | or Ready                          |                                             |                                   |   |

*Figure 45: Seeing the server connection message* 

- 11. In the **BO Type** drop-down box, select **PersonASBO**.
- 12. Click the **Create** button (Figure 46) to create a new instance of the PersonASBO business object.

| 🗽 Test Connector -[QWBIDFT] - [SourceAppConnector]                                                                                 |          |  |  |
|----------------------------------------------------------------------------------------------------|----------|--|--|
| <u>File E</u> dit <u>R</u> equest <u>H</u> elp                                                                                     |          |  |  |
| ■ 📲 🖆   🐵 🔳 🖆   🔡 🖷 🛤 🚧                                                                                                    |          |  |  |
| BO Type PersonASBO                                                                                                    |          |  |  |
| BO Instance Create                                                                                                    |          |  |  |
| BO Editor                                                                                                    |          |  |  |
| Verb: Create 💌 BO Locale: en 💌                                                                                                    |          |  |  |
| Name Type Value                                                                                                    |          |  |  |
|                                                                                                    |          |  |  |
|                                                                                                    |          |  |  |
|                                                                                                    |          |  |  |
|                                                                                                    |          |  |  |
|                                                                                                    |          |  |  |
|                                                                                                    |          |  |  |
|                                                                                                    |          |  |  |
|                                                                                                    |          |  |  |
| Connecting to Server Sunday, February 20, 2005 2:28:51 PM CST<br>SourceAppConnector Ready Sunday, February 20, 2005 2:29:45 PM CST | <u> </u> |  |  |
|                                                                                                    |          |  |  |
|                                                                                                    | _        |  |  |
| 4                                                                                                    |          |  |  |
| SourceAppConnector Ready                                                                                                    |          |  |  |

Figure 46: Creating a new PersonASBO business object instance

13. Enter any name you want for the **New Instance** name (this name is irrelevant), and click **OK** (Figure 47).

| New Instance    | × |
|-----------------|---|
| Enter Name myBO |   |
| OK Cancel       |   |

Figure 47: Entering the New Instance name

- 14. You will now see the attributes of the business object in the **Business Object Editor** portion of the VTC window.
- 15. Enter some data for each of the business object attributes (the values are arbitrary) (Figure 48).
- 16. Ensure the **CustomerID** attribute is a valid integer. (In other words, use only numbers.)
- 17. After entering some data for the business object, select **Request > Send** from the VTC menu to send the business object to the server.

| <del>اي</del> ه | Test Connector -[\                     | WBI00] - [So  | ourceAppConnector]               |                              |          |
|-----------------|----------------------------------------|---------------|----------------------------------|------------------------------|----------|
| Eile            | <u>File Edit R</u> equest <u>H</u> elp |               |                                  |                              |          |
| I               | ∻] \$   @                              |               | % \$®                            |                              |          |
| В               | usiness Object Type                    | PersonASB     | i0 🔽                             | Business Object Request List |          |
| В               | usiness Object Instand                 | e myBO        | ▼ Create                         |                              |          |
|                 | Business Object Edito                  | r.—           |                                  |                              |          |
|                 | Varka Creata                           | Dusiasa Ohia  |                                  |                              |          |
|                 | verb:  Create •                        | business Obje |                                  |                              |          |
|                 | Name                                   | Туре          | Value                            |                              |          |
|                 | CustomerID                             | Integer       | 1                                |                              |          |
|                 | FirstName                              | String        | John                             |                              |          |
|                 | LastName                               | String        | Smith                            |                              |          |
|                 | StreetAddress                          | String        | 123 Main St                      |                              |          |
|                 | City                                   | String        | Orlando                          |                              |          |
|                 | State                                  | String        | FL                               |                              |          |
|                 | Zip                                    | String        | 58273                            |                              |          |
|                 | PhoneNumber                            | String        | 993 123 3435                     |                              |          |
|                 | ObjectEventId                          | String        |                                  |                              |          |
|                 |                                        |               |                                  |                              |          |
|                 | l                                      |               |                                  |                              |          |
| E               |                                        |               |                                  | p                            |          |
| C               | onnecting to the serv                  | er Monday,    | August 8, 2005 9:59:42 AM CDT    |                              | <b>A</b> |
|                 | ourceAppConnector R                    | eady Monday   | , August 8, 2005 9:59:48 AM CD1  | 5 10:01:11 AM CDT            |          |
| 13              | ent business Object P                  | ersonasbo ve  | arb create Monday, August 6, 200 | 5 10.01.11 AM CD1            |          |
|                 |                                        |               |                                  |                              |          |
|                 |                                        |               |                                  |                              | <b>v</b> |
| 1               |                                        |               |                                  |                              | ►        |
| So              | urceAppConnector Re                    | ady           |                                  |                              |          |

Figure 48: Entering business object attributes

- 18. To view the database tables, start an SQL session from the 5250 session by entering **STRSQL**. To view the contents on the audit table, enter: *SELECT \* FROM APPDB00/AUDIT*
- 19. Here, you will see your CustomerID attribute for the **BOID** column (Figure 49) that was specified in the Virtual Test Connector a few steps ago. Also, you will find the time stamp for this event in the **TIME** column of the database table.

| Session A - [27 x 132]                                       | <u>- 🗆 ×</u> |
|--------------------------------------------------------------|--------------|
| Eile Edit Yiew Communication Actions Window Help             |              |
|                                                              |              |
| Display Data<br>Position to line<br>Shift to column          | 514<br>+13.  |
| 1<br>******  End of data                                     |              |
|                                                              |              |
|                                                              |              |
|                                                              |              |
|                                                              |              |
|                                                              |              |
|                                                              |              |
|                                                              |              |
| Во                                                           | ttom         |
| F3=Exit F12=Cancel F19=Left F20=Right F21=Split F22=Width 80 |              |
| A MW 03/032                                                  |              |
| ្វា <sup>រ</sup> [I902 - Session successfully started        | 11.          |

Figure 49: Viewing the CustomerID attribute information for the BOID column

20. Similarly, you can verify that the attributes of the business object were saved into the **Person** table (Figure 50) by entering the following SQL statement: SELECT \* FROM APPDB00/PERSON

| 🛡 <mark>]</mark> Session A - [27 x 132]             |                                                          |
|-----------------------------------------------------|----------------------------------------------------------|
| Eile Edit View Communication Actions Window Help    |                                                          |
|                                                     |                                                          |
| Display Data<br>Position to line                    | Data width : 1820<br>Shift to column<br>8+9+10+11+12+13. |
| 1 John<br>******* End of data ******                |                                                          |
|                                                     |                                                          |
|                                                     |                                                          |
|                                                     |                                                          |
|                                                     |                                                          |
|                                                     |                                                          |
|                                                     |                                                          |
|                                                     |                                                          |
|                                                     | Bottom                                                   |
| F3=Exit F12=Cancel F19=Left F20=Right F21=Split F22 | 2=Width 80                                               |
| MA NW 03/                                           | /032                                                     |
| 1902 - Session successfully started                 |                                                          |

Figure 50: Verifying the Person table information

You have now successfully sent a business object from your Virtual Test Connector to the ICS where it executed the collaboration. You have also sent the business object to the JDBC connector where a record was written to the database.

To demonstrate the polling feature of the JDBC adapter, you will run a command line script that will execute some SQL to produce an **INSERT** statement. You will also insert some sample data into the Person\_Event table. A database trigger is set up for the Person\_Event table that extracts the newly inserted data and inserts it into the XWORLDS\_EVENTS table. The JDBC agent is set up to inspect this event table, and properties related to this polling mechanism can be set in the adapter agent from the Connector Configurator window.

- 1. Execute the following CL statement from the iSeries command line: CALL WBICOMMON/APPDBINS PARM('APPDB00' 'WBIUSER00')
- 2. In the Virtual Test Connector window, you will see a PersonASBO with a Create verb (Figure 51).

| 🗽 Test Connector -[QWBIDFT] - [SourceAppConnector]                                                                               |            |  |  |  |
|----------------------------------------------------------------------------------------------------|------------|--|--|--|
| <u>File E</u> dit <u>R</u> equest <u>H</u> elp                                                                                   |            |  |  |  |
| ■ 🗐 🖆   🐟 🔳 🖆   🔡 🛤 🚧                                                                                                    |            |  |  |  |
| BO Type                                                                                                    | t List     |  |  |  |
| BO Instance Create                                                                                                    | pO, create |  |  |  |
| BO Editor                                                                                                    |            |  |  |  |
| Verb: 🗾 BO Locale: en 💌                                                                                                    |            |  |  |  |
| Name Type Value                                                                                                    |            |  |  |  |
|                                                                                                    |            |  |  |  |
|                                                                                                    |            |  |  |  |
|                                                                                                    |            |  |  |  |
|                                                                                                    |            |  |  |  |
|                                                                                                    |            |  |  |  |
|                                                                                                    |            |  |  |  |
|                                                                                                    |            |  |  |  |
| Connecting to Server Thursday, March 2, 2005 10:55:40 AM CC1                                                                     |            |  |  |  |
| SourceAppConnector Ready Thursday, March 3, 2005 10:56:49 AM C51<br>SourceAppConnector Ready Thursday, March 3, 2005 10:57:35 AM | 1CST       |  |  |  |
| Received BO PersonASBO Thursday, March 3, 2005 10:57:47 AM C                                                                     | 51         |  |  |  |
|                                                                                                    | -          |  |  |  |
| <u>र</u>                                                                                                    |            |  |  |  |
| SourceAppConnector Ready                                                                                                    |            |  |  |  |

Figure 51: Finding the PersonASBO.Create verb

3. Double-click the business object to open and view its contents (Figure 52).

| Response Business Object |               |                                          |   |
|--------------------------|---------------|------------------------------------------|---|
| 🏟 🖉 🐟 🔚                  |               |                                          |   |
| Business Object T        | ype PersonASE | 30                                       |   |
| Verb:                    | Create        | Business Object Locale:                  |   |
| Name                     | Туре          | Value                                    |   |
| CustomerID               | Integer       | 9899845                                  |   |
| FirstName                | String        | Jane                                     |   |
| LastName                 | String        | Doe                                      |   |
| StreetAddress            | String        | 1234 SomeStreet St                       |   |
| City                     | String        | Rochester                                |   |
| State                    | String        | MN                                       |   |
| Zip                      | String        | 55901                                    |   |
| PhoneNumber              | String        | 123 456 7899                             |   |
| ObjectEventIo            | String        | JDBC_9899845xworlds_events20050810104607 |   |
|                          |               |                                          |   |
|                          |               |                                          |   |
|                          |               |                                          |   |
|                          |               |                                          |   |
|                          |               |                                          |   |
|                          |               |                                          |   |
|                          |               |                                          | _ |
| OK Cancel                |               |                                          |   |

Figure 52: Viewing the business object contents

- 4. When you finish inspecting the business object, click **OK**.
- 5. It is necessary to send a reply to complete the process, select **Request > Reply > Success**.

You have now successfully inserted a record in your application database. The JDBC connector picked it up and sent it through the collaboration to your Virtual Test Connector.

### Conclusion

This concludes the lab exercise. Although the exercise was simple and you did not develop a collaboration business process, this introduction to the product and its tools will hopefully heighten your interest. It will also give you a basis for developing a real solution using this product.

### Cleaning up your i5/OS system

To clean up your i5/OS system and your PC, follow these steps:

- 1. Exit the Virtual Test Connector window.
- 2. From the System Manager screen, select your JDBC adapter. Right-click it and select **Shutdown JDBC**. This will end your JDBC connection.
- 3. From the System Manager screen, select your InterChange Server, **WBI00**. Right-click it and select **shutdown gracefully**. This will end your InterChange Server.
- 4. Right-click your **User Project**, and select it to be deleted.
- 5. Right-click your integration component library and select it to be deleted.
- 6. Exit the System Manager screen.
- 7. Exit the console.

#### END OF LAB

### Resources

These Web sites provide reference materials to supplement the information contained within this lab:

- IBM Publications Center www.elink.ibmlink.ibm.com/public/applications/publications/cgibin/pbi.cgi?CTY=US
- WebSphere Business Integration Server Express ibm.com/software/integration/wbiserverexpress
- WebSphere Business Integration Toolset ibm.com/software/integration/wbitools
- Connector Configurator toolset ibm.com/software/integration/wbitools/connconfig
- Map Designer toolset ibm.com/software/integration/wbitools/map
- Process Designer toolset ibm.com/software/integration/wbitools/process
- WebSphere InterChange Server ibm.com/software/integration/wbiserver/ics
- WebSphere MQ ibm.com/software/integration/wmq
- IBM developerWorks® WebSphere Business Integration Zone: The Big Picture ibm.com/developerworks/websphere/zones/businessintegration/bigpicture.html
- IBM WebSphere Business Integration information center publib.boulder.ibm.com/infocenter/wbihelp/index.jsp
  - click on Server Express

#### Online prerequisite courses

- WebSphere Business Integration on the IBM eServer iSeries platform ibm.com/servers/enable/site/education/abstracts/436a\_abs.html
- Getting Started with IBM WebSphere Business Integration Server Express Plus on the IBM eServer i5 platform ibm.com/servers/enable/site/education/abstracts/6cc6\_abs.html
- IBM Redbooks<sup>™</sup> (**ibm**.com/redbooks)

#### Other online WebSphere Business Integration courses

- ibm.com/services/learning/us/catalog/wbi
  - WebSphere Business Integration Server
    - BI101: Implementing InterChange Server and Toolset
    - BI103: InterChange Server Deployment Workshop
    - BI104: Introduction to Server and Toolset
  - WebSphere Business Integration Toolset
    - BI140: Advanced Mapping
    - BI141: Advanced Cross Referencing
    - BI145: Collaboration Development
  - WebSphere Business Integration Connect
    - BI152: WebSphere Business Integration Connect
  - WebSphere Business Integration Adapters
    - BI160: Adapter Development
    - BI161: Introduction to WebSphere Business Integration and Adapter Development
    - BI201: Adapter for mySAP.com
  - WebSphere Business Integration Modeler/Monitor
    - BI180: WebSphere Business Integration Modeler
    - BI181: WebSphere Business Integration Monitor

#### **IBM Technotes**

 WebSphere Business Integration Server Role Based Access Control (RBAC) (Reference #1219615, updated November 2005)
 ibm.com/support/docview.wss?uid=swg21219615

### About the author

#### Beth Hoffman

Beth L. Hoffman has worked as a software engineer for IBM in Rochester, Minnesota, for more than 15 years. For much of that time, she led the development of key middleware products for the IBM OS/400® and i5/OS operating environment. Today, she is a technical consultant working with solution providers who are modernizing their applications with new technologies. You can e-mail Beth at bethvh@us.ibm.com.

## Trademarks

© IBM Corporation 1994-2006. All rights reserved.

References in this document to IBM products or services does not imply that IBM intends to make them available in every country.

The following terms are trademarks or registered trademarks of International Business Machines Corporation in the United States, other countries, or both:

| IBM          | i5/OS     | iSeries | Redbooks       |
|--------------|-----------|---------|----------------|
| the IBM logo | WebSphere | pSeries | developerWorks |
| ibm.com      | eServer   | OS/400  |                |

Java and all Java-based trademarks are trademarks of Sun Microsystems, Inc. in the United States, other countries, or both.

Microsoft, Windows, Windows NT, and the Windows logo are trademarks of Microsoft Corporation in the United States, other countries, or both.

Other company, product, or service names may be trademarks or service marks of others.

Information is provided "AS IS" without warranty of any kind.